# Pay History Module Release Notes

## Anticipated Release: 09/01/2020

## Greenshades Online Pay History

#### Navigation:

Greenshadesonline.com > Pay History > Wage Breakdown Report

## Enhanced Feature

| This report shows your wage breakdown for any given<br>date range. Select the range you would like to see or<br>filter the table as needed. | Wage Break<br>Check Date: 01<br>Pay Period: 01/ | <b>:down Report</b><br>/25/2020<br>01/2015 - 01/14/2015 |                  |                           |                       |                |              |                              |                    |        |
|----------------------------------------------------------------------------------------------------|-------------------------------------------------|---------------------------------------------------------|------------------|---------------------------|-----------------------|----------------|--------------|------------------------------|--------------------|--------|
| Select the date range or check date you would like to view                                                                                  | Q Keyword                                       | Filter                                                  | Location (All) 🗸 | Position (All) 🗸          | Class (All) 🗸         | Department (Al | l) 🗸 Divisio | on (All) 🗸                   | ✓ Select All       |        |
| O Last 30 Days                                                                                                    | Employee ID 🖨                                   | Employee Name 💠                                         | Regular Pay 🖨    | Non-Taxable<br>Earnings ¢ | Supplemental<br>Pay ¢ | ¢ TO           | DT ¢         | Reported<br>Earnings/Tips \$ | Non- > Default Col | umns   |
| Year to Date                                                                                                    | AFSTK001                                        | KIZER TARANGA                                           | \$1,000.00       | \$0.00                    | \$0.00                | \$0.00         | \$468.20     | \$0.00                       | Location           |        |
| Select Quarter                                                                                                    | AFSDM001                                        | MCSWEENEY DOREEN                                        | \$2,628.97       | \$0.00                    | \$0.00                | \$1,115.80     | \$1,224.51   | \$0.00                       | Position           |        |
| O Curtora Data Darara                                                                                                    | ANHGT001                                        | TOULD GIACOBBE                                          | \$2,300.36       | \$0.00                    | \$0.00                | \$0.00         | \$0.00       | \$0.00                       | Class              | nt     |
| Custom Date Range                                                                                                    | ANHHM001                                        | MESSICK HEDWIG                                          | \$1,000.00       | \$0.00                    | \$0.00                | \$1,253.68     | \$1,400.85   | \$0.00                       | Division           |        |
| <ul> <li>Select Check Date</li> </ul>                                                                                                    | AFSHF001                                        | FEKETE HOLDA                                            | \$5,966.11       | \$0.00                    | \$0.00                | \$1,414.41     | \$1,726.08   | \$0.00                       | SSN                |        |
| ch                                                                                                    | AFSPS001                                        | SALIBA PROCTOR                                          | \$1,044.01       | \$0.00                    | \$0.00                | \$0.00         | \$0.00       | \$0.00                       | X Restore Def      | aults  |
| Check Date: 01/25/2020                                                                                                    | ANHHL001                                        | LAFFERTY HIDI                                           | \$2,919.69       | \$0.00                    | \$0.00                | \$1,955.04     | \$753.64     | \$0.00                       | \$0.00             | \$0.00 |
| ray renda: 01/01/2013 - 01/14/2013                                                                                                    | ANHAB001                                        | BEACHAM ASHFORD                                         | \$1,027.24       | \$0.00                    | \$0.00                | \$551.65       | \$1,250.01   | \$0.00                       | \$0.00             | \$0.00 |
| Change                                                                                                    | FAIRCHILDE001                                   | Fairchilde Ms.Elaina                                    | \$1,517.35       | \$0.00                    | \$0.00                | \$167.09       | \$0.00       | \$0.00                       | \$0.00             | \$0.00 |
| change                                                                                                    | TEST,01                                         | Test comma                                              | \$1,000.00       | \$0.00                    | \$0.00                | \$0.00         | \$16.60      | \$0.00                       | \$0.00             | \$0.00 |
|                                                                                                    | ANHYC001                                        | CORK YSEULT                                             | \$1,000.00       | \$0.00                    | \$0.00                | \$223.70       | \$210.21     | \$0.00                       | \$0.00             | \$0.00 |
|                                                                                                    | ANHSP001                                        | PAULUS SYNCLAIR                                         | \$1,000.00       | \$0.00                    | \$0.00                | \$0.00         | \$681.27     | \$0.00                       | \$0.00             | \$0.00 |
|                                                                                                    | INHML001                                        | LUCKY IMSO                                              | \$1,000.00       | \$0.00                    | \$0.00                | \$996.88       | \$1,055.85   | \$0.00                       | \$0.00             | \$0.00 |
|                                                                                                    | INHRR001                                        | RUMBAUGH RUFUS                                          | \$1,468.20       | \$0.00                    | \$0.00                | \$536.58       | \$0.00       | \$0.00                       | \$0.00             | \$0.00 |
|                                                                                                    | AFSMS001                                        | STANLEY MAJONDRA                                        | \$2,580.58       | \$0.00                    | \$0.00                | \$447.33       | \$1,288.53   | \$0.00                       | \$0.00             | \$0.00 |
|                                                                                                    | AFSGF001                                        | FONT GIUSEPPINA                                         | \$1,466.80       | \$0.00                    | \$0.00                | \$978.10       | \$0.00       | \$0.00                       | \$0.00             | \$0.00 |
|                                                                                                    | JCKWLL                                          | Will Jakc                                               | \$1,000.00       | \$0.00                    | \$0.00                | \$1,871.80     | \$0.00       | \$0.00                       | \$0.00             | \$0.00 |
|                                                                                                    | ANHRK001                                        | KROPF RENEE                                             | \$2,374.23       | \$0.00                    | \$0.00                | \$1,980.81     | \$2,754.30   | \$0.00                       | \$0.00             | \$0.00 |
|                                                                                                    | 4                                               | TOR/ETT EXCOUNTS                                        | 64 000 00        | £0.00                     | £0.00                 | 5004.0C        | 60.00        | 60.00                        | *****              | ****   |

Users are now able to add columns and filters to the Wage Breakdown Report. The report—which displays a breakdown of an employee's wages by pay category—will now include filterable fields to be added, such as location, department, class, division, and Social Security Number. Users can add the fields they desire to the report, and once the field is added, the subsequent filter will appear to be used. The user is able to export the report based on the filtered information, and the filters/columns will save for the user the next time they visit the report.

## Navigation:

Greenshadesonline.com > Pay History > Hours Breakdown Report

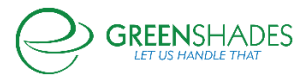

## **Enhanced Feature**

| Hours Breakdown Report                                                                                                    |                                                   |                                                   |                  |                  |               |             |            |                  |       |                    |
|----------------------------------------------------------------------------------------------------|---------------------------------------------------|---------------------------------------------------|------------------|------------------|---------------|-------------|------------|------------------|-------|--------------------|
| his report shows your wage breakdown for any given<br>ate range. Select the range you would like to see or<br>Iter the table as needed. | Hours Breal<br>Check Date: 01,<br>Pay Period: 01/ | kdown Report<br>/25/2020<br>/01/2015 - 01/14/2015 |                  |                  |               |             |            |                  |       |                    |
| Select the date range or check date you would like                                                                                      | Q Keyword                                         | Filter                                            | Location (All) 💙 | Position (All) 🗸 | Class (All) 🗸 | Departmen   | nt (All) 🗸 | Division (All) 🌱 |       | Select All         |
| ∩ Last 30 Davs                                                                                                    | Employee ID \$                                    | Employee Name \$                                  | Regular Pay 🖨    | OT ≑             | DT ¢          | Vacation \$ | Sick 🛊     | Holiday 🖨        | Other | > Default Columns  |
|                                                                                                    | AFSTK001                                          | KIZER TARANGA                                     | 80.00            | 0.00             | 2.54          | 0.00        | 0.00       | 0.00             | 0.00  |                    |
| O Year to Date                                                                                                    | AFSDM001                                          | MCSWEENEY DOREEN                                  | 80.00            | 37.44            | 16.45         | 21.83       | 0.00       | 0.00             | 0.00  | Position           |
| Select Quarter                                                                                                    | ANHGT001                                          | TOULD GIACOBBE                                    | 80.00            | 0.00             | 0.00          | 55.10       | 0.00       | 0.00             | 0.00  | Class              |
| Custom Date Range                                                                                                    | ANHHM001                                          | MESSICK HEDWIG                                    | 80.00            | 2.97             | 71.57         | 0.00        | 0.00       | 0.00             | 0.00  | Department         |
| C                                                                                                    | AFSHF001                                          | FEKETE HOLDA                                      | 160.00           | 48.68            | 68.30         | 67.30       | 0.00       | 0.00             | 0.00  | Division           |
| Select Check Date                                                                                                    | AFSPS001                                          | SALIBA PROCTOR                                    | 80.00            | 0.00             | 0.00          | 3.77        | 0.00       | 0.00             | 0.00  | SSN SSN            |
| Check Date: 01/25/2020                                                                                                    | ANHHL001                                          | LAFFERTY HIDI                                     | 80.00            | 77.28            | 70.09         | 3.99        | 0.00       | 0.00             | 0.00  | × Restore Defaults |
| Pay Period: 01/01/2015 - 01/14/2015                                                                                                    | ANHAB001                                          | BEACHAM ASHFORD                                   | 80.00            | 20.02            | 64.68         | 50.54       | 0.00       | 0.00             | 0.00  | 215.24             |
|                                                                                                    | FAIRCHILDE001                                     | Fairchilde Ms.Elaina                              | 80.00            | 71.97            | 0.00          | 23.95       | 0.00       | 0.00             | 0.00  | 175.92             |
| Change                                                                                                    | TEST,01                                           | Test comma                                        | 80.00            | 0.00             | 35.53         | 0.00        | 0.00       | 0.00             | 0.00  | 115.53             |
|                                                                                                    | ANHYC001                                          | CORK YSEULT                                       | 80.00            | 6.29             | 6.42          | 0.00        | 0.00       | 0.00             | 0.00  | 92.71              |
|                                                                                                    | ANHSP001                                          | PAULUS SYNCLAIR                                   | 80.00            | 0.00             | 39.41         | 0.00        | 0.00       | 0.00             | 0.00  | 119.41             |
|                                                                                                    | INHML001                                          | LUCKY IMSO                                        | 80.00            | 62.03            | 14.81         | 0.00        | 0.00       | 0.00             | 0.00  | 156.84             |
|                                                                                                    | INHRR001                                          | RUMBAUGH RUFUS                                    | 80.00            | 48.10            | 0.00          | 79.57       | 0.00       | 0.00             | 0.00  | 207.67             |
|                                                                                                    | AFSMS001                                          | STANLEY MAJONDRA                                  | 80.00            | 27.66            | 20.28         | 41.18       | 0.00       | 0.00             | 0.00  | 169.12             |
|                                                                                                    | AFSGF001                                          | FONT GIUSEPPINA                                   | 80.00            | 64.65            | 0.00          | 74.83       | 0.00       | 0.00             | 0.00  | 219.48             |
|                                                                                                    | JCKWLL                                            | Will Jakc                                         | 80.00            | 10.43            | 0.00          | 0.00        | 0.00       | 0.00             | 0.00  | 90.43              |
|                                                                                                    | ANHRK001                                          | KROPF RENEE                                       | 130.00           | 97.83            | 59.16         | 35.67       | 0.00       | 0.00             | 0.00  | 322.66             |
|                                                                                                    | AAUMATOON                                         | TRUETT MEDINA                                     | 00.00            | 17.11            | 0.00          | 0.00        | 0.00       | 0.00             | 0.00  | 07.44              |

Users are now able to add columns and filters to the Hours Breakdown Report. The report—which displays a breakdown of an employee's hours by pay category-will now include filterable fields to be added, such as location, department, class, division, and Social Security Number. Users can add the fields they desire to the report, and once the field is added, the subsequent filter will appear to be used. The user is able to export the report based on the filtered information, and the filters/columns will save for the user the next time they visit the report.

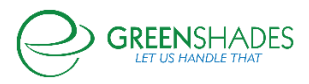

## Anticipated Release: 08/18/2020

#### Greenshades Online Pay History

#### Navigation:

#### Greenshadesonline.com > Pay History > Liabilities per Employee Report

| Enhanced Feature                                                                                                    |                                                                |                                                  |                                                |                       |                    |                                 |                   |                   |
|----------------------------------------------------------------------------------------------------|----------------------------------------------------------------|--------------------------------------------------|------------------------------------------------|-----------------------|--------------------|---------------------------------|-------------------|-------------------|
| System Dashboard 👻                                                                                                    |                                                                |                                                  |                                                |                       | QA                 | Onboarding User (impersonated t | y: DMANN) Account | Settings Sign Out |
| Home Employees Pay History Year-E                                                                                                    | nd Forms Reports                                               | Settings Covid-                                  | 19                                             |                       |                    |                                 |                   |                   |
| The Liability Per Employee Report provides you with<br>details on payroll liabilities per employee for the<br>selected time period or check date. | Liability Per Em<br>Check Date: 01/25/2<br>Pay Period: 01/01/2 | <b>1ployee Repor</b><br>2020<br>015 - 01/14/2015 | t                                              |                       |                    |                                 |                   |                   |
| Select the date range or check date you would like<br>to view<br>O Last 30 Days                                                                   | Q Fitter Table                                                 |                                                  | Control Code Filter 🛩 Con<br>Division Filter 🌱 | de Filter 💙 🛛 Type Fi | lter 💙 🛛 Class Fil | ter 💙 Department Filter 💙       |                   | <b>B</b>          |
| ○ Year to Date                                                                                                    | Control Code \$                                                | Native ID 🛊                                      | Employee Name \$                               | Code ¢                | Type \$            | Amount  Class                   | Department \$     | Division \$       |
| Select Quarter                                                                                                    | Multiple                                                       | AFSTK001                                         | KIZER TARANGA                                  | HOURLY                | Earning            | \$100,800.00                    |                   |                   |
|                                                                                                    | Multiple                                                       | AFSTK001                                         | KIZER TARANGA                                  | HOURLY DT             | Earning            | \$71,492.99                     |                   |                   |
| O Custom Date Range                                                                                                    | Multiple                                                       | AFSDM001                                         | MCSWEENEY DOREEN                               | HOURLY PTO            | Earning            | \$62,334.85                     |                   |                   |
| Select Check Date                                                                                                    | Multiple                                                       | AFSDM001                                         | MCSWEENEY DOREEN                               | HOURLY OT             | Earning            | \$69,794.54                     |                   |                   |
|                                                                                                    | Multiple                                                       | AFSHF001                                         | FEKETE HOLDA                                   | FED                   | Tax                | \$53.46                         | DEPA              |                   |
| Check Date: 01/25/2020                                                                                                    | Multiple                                                       | AFSHF001                                         | FEKETE HOLDA                                   | MED                   | Tax                | \$34.80                         | DEPA              |                   |
| ray reriod: 01/01/2015 - 01/14/2015                                                                                                    | Multiple                                                       | AFSHF001                                         | FEKETE HOLDA                                   | SS                    | Tax                | \$148.80                        | DEPA              |                   |
| Change                                                                                                    | UPRCC0000008                                                   | AFSHF001                                         | FEKETE HOLDA                                   | SALARY                | Earning            | \$1,923.08                      | DEPA              |                   |
| change                                                                                                    | UPRCC00000005                                                  | ANHTL001                                         | LOVELADY TARKAN                                | 401K                  | Benefit            | \$75.00                         | DEPA              |                   |
|                                                                                                    | UPRCC00000005                                                  | ANHTL001                                         | LOVELADY TARKAN                                | 401K                  | Deduction          | \$90.00                         | DEPA              |                   |

| System Dashboard +<br>Home Employees Pay History Year-E<br>iability Per Employee Report                                                     | nd Forms Reports                                                   | Settings Covid-                                                      | 19                                                                              |                                    | QA                                      | Onboarding User (impersonated by                        | : DMANN)                             | Account Settings Sig |
|----------------------------------------------------------------------------------------------------|--------------------------------------------------------------------|----------------------------------------------------------------------|---------------------------------------------------------------------------------|------------------------------------|-----------------------------------------|---------------------------------------------------------|--------------------------------------|----------------------|
| e Liability Per Employee Report provides you with<br>tails on payroll liabilities per employee for the<br>lected time period or check date. | Liability Per Em<br>Check Date: 01/25/2<br>Pay Period: 01/01/2     | 020<br>015 - 01/14/2015                                              | :                                                                               |                                    |                                         |                                                         |                                      |                      |
| Select the date range or check date you would like<br>to view<br>_ Last 30 Days                                                             | <b>Q</b> Filter Table                                              |                                                                      | Control Code Filter Y Cod                                                       | le Filter 🌱 🛛 Type Fil             | lter 🌱 🛛 Class Fil                      | iter 🌱 🔹 Department Filter 🌱                            |                                      | Select All           |
| Year to Date                                                                                                    | Control Code ±                                                     | Native ID ±                                                          | Employee Name 🛎                                                                 | Code a                             | Type a                                  | Amount & Class &                                        | Depar                                | C Location           |
| Select Quarter                                                                                                    | Multiple                                                           | AFSTK001                                                             | KIZER TARANGA                                                                   | HOURLY                             | Earning                                 | \$100,800.00                                            |                                      | Position             |
| J Select Quarter                                                                                                    | Multiple                                                           | AFSTK001                                                             | KIZER TARANGA                                                                   | HOURLY DT                          | Earning                                 | \$71,492.99                                             |                                      | Class                |
| Custom Date Range                                                                                                    | Multiple                                                           | AFSDM001                                                             | MCSWEENEY DOREEN                                                                | HOURLY PTO                         | Earning                                 | \$62,334.85                                             |                                      | Department           |
| Jeaston bale hange                                                                                                    |                                                                    | 100014000                                                            | MCSWEENEV DOREEN                                                                | HOURLY OT                          | Earning                                 | \$69,794.54                                             |                                      | CIVISION CIVISION    |
| Select Check Date                                                                                                    | Multiple                                                           | AFSUMOUT                                                             | THE STREET BOOTSDET                                                             |                                    |                                         |                                                         |                                      | 0.0014               |
| Select Check Date                                                                                                    | Multiple<br>Multiple                                               | AFSDM001<br>AFSHF001                                                 | FEKETE HOLDA                                                                    | FED                                | Tax                                     | \$53.46                                                 | DEPA                                 | V Portoro Dofaulto   |
| Select Check Date: 01/25/2020 Check Date: 01/25/2020 Dev:Dot:01/25/2020                                                                     | Multiple<br>Multiple<br>Multiple                                   | AFSHF001<br>AFSHF001                                                 | FEKETE HOLDA                                                                    | FED<br>MED                         | Tax<br>Tax                              | \$53.46<br>\$34.80                                      | DEPA<br>DEPA                         | × Restore Defaults   |
| Select Check Date<br>Check Date: 01/25/2020<br>Pay Period: 01/01/2015 - 01/14/2015                                                          | Multiple<br>Multiple<br>Multiple<br>Multiple                       | AFSHF001<br>AFSHF001<br>AFSHF001                                     | FEKETE HOLDA<br>FEKETE HOLDA<br>FEKETE HOLDA                                    | FED<br>MED<br>SS                   | Tax<br>Tax<br>Tax                       | \$53.46<br>\$34.80<br>\$148.80                          | DEPA<br>DEPA<br>DEPA                 | × Restore Defaults   |
| Select Check Date<br>Check Date: 01/25/2020<br>Pay Period: 01/01/2015 - 01/14/2015<br>Channe                                                | Multiple<br>Multiple<br>Multiple<br>Multiple<br>UPRCC00000008      | AFSHF001<br>AFSHF001<br>AFSHF001<br>AFSHF001<br>AFSHF001             | FEKETE HOLDA<br>FEKETE HOLDA<br>FEKETE HOLDA<br>FEKETE HOLDA                    | FED<br>MED<br>SS<br>SALARY         | Tax<br>Tax<br>Tax<br>Earning            | \$53.46<br>\$34.80<br>\$148.80<br>\$1,923.08            | DEPA<br>DEPA<br>DEPA<br>DEPA         | × Restore Defaults   |
| © Select Check Date<br>Check Date: 01/25/2020<br>Pay Period: 01/01/2015 - 01/14/2015<br>Change                                              | Multiple<br>Multiple<br>Multiple<br>UPRCC00000008<br>UPRCC00000005 | AFSUM001<br>AFSHF001<br>AFSHF001<br>AFSHF001<br>AFSHF001<br>ANHTL001 | FEKETE HOLDA<br>FEKETE HOLDA<br>FEKETE HOLDA<br>FEKETE HOLDA<br>LOVELADY TARKAN | FED<br>MED<br>SS<br>SALARY<br>401K | Tax<br>Tax<br>Tax<br>Earning<br>Benefit | \$53.46<br>\$34.80<br>\$148.80<br>\$1,923.08<br>\$75.00 | DEPA<br>DEPA<br>DEPA<br>DEPA<br>DEPA | × Restore Defaults   |

Users are now able to add columns and filters to the Liabilities per Employee Report. The report—which displays a breakdown of an organization's taxes, wages, benefits, and deductions—will now include filterable fields to be added, such as location, department, class, division, and Social Security Number. Users can add the fields they desire to the report, and once the field is added, the subsequent filter will appear to be used. The user is able to

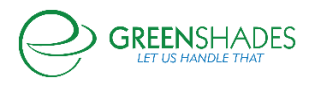

export the report based on the filtered information, and the filters/columns will save for the user the next time they visit the report.

#### Navigation:

Greenshadesonline.com > Pay History > Wage Breakdown Report

#### Enhanced Feature

Users are now given the option to download the Wage Breakdown Report at a more detailed, pay code level. This will download the information as it exists in the report, but per pay code as displays in the pop-up bubbles available per pay category in the UI.

## Navigation:

Greenshadesonline.com > Pay History > Hours Breakdown Report

## **Enhanced Feature**

Users are now given the option to download the Hours Breakdown Report at a more detailed, pay code level. This will download the information as it exists in the report, but per pay code as displays in the pop-up bubbles available per pay category in the UI.

## Navigation:

Greenshadesonline.com > Pay History > Pay Register Report

#### Enhanced Feature

Users are now able to download a detailed report of the Pay Register. This will include all of the expandable details available in the UI.

## Navigation:

Greenshadesonline.com > Employees> Select an Employee> Pay History

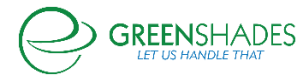

## New Feature

| ystem Dashboard 👻     |                         |                                 |              | (              | 2A Onboarding User (impersonated by: D | MANN) Account Settings Sign |
|-----------------------|-------------------------|---------------------------------|--------------|----------------|----------------------------------------|-----------------------------|
| Home Employees        | Pay History Year-End F  | Forms Reports Settings Covid-19 |              |                |                                        |                             |
| 2                     |                         |                                 |              |                |                                        |                             |
| ployee Pay Stat       | tements                 |                                 |              |                |                                        |                             |
|                       |                         | -                               |              |                |                                        |                             |
|                       | BOWMAN KASPA            | ← Back to Employee List         |              |                |                                        |                             |
|                       | Digital Employee Folder |                                 |              |                |                                        |                             |
|                       | Q Filter Table          |                                 |              |                |                                        |                             |
|                       | Check Date \$           | Control Code ¢                  | Net Wages \$ | Gross Wages \$ | Check Number \$                        |                             |
|                       | 01/19/2018              | UPRCC0000005                    | \$0.00       | \$73.96        | 000000000000000218                     |                             |
|                       | 01/26/2018              | UPRCC0000008                    | \$0.00       | \$73.96        | 0000000000000000416                    |                             |
|                       | 01/14/2017              | Kyle ACA Dummy Batch            | \$1,500.00   | \$1,000.00     | Kyle ACA Dummy Check                   |                             |
| nlovment              | 01/28/2017              | Kyle ACA Dummy Batch            | \$1,500.00   | \$1,000.00     | Kyle ACA Dummy Check                   |                             |
| ployment              | 02/11/2017              | Kyle ACA Dummy Batch            | \$1,500.00   | \$1,000.00     | Kyle ACA Dummy Check                   |                             |
|                       | 02/25/2017              | Kyle ACA Dummy Batch            | \$1,500.00   | \$1,000.00     | Kyle ACA Dummy Check                   |                             |
| rsonal                | 03/11/2017              | Kyle ACA Dummy Batch            | \$1,500.00   | \$1,000.00     | Kyle ACA Dummy Check                   |                             |
|                       | 03/25/2017              | Kyle ACA Dummy Batch            | \$1,500.00   | \$1,000.00     | Kyle ACA Dummy Check                   |                             |
| v History             | 04/08/2017              | Kyle ACA Dummy Batch            | \$1,500.00   | \$1,000.00     | Kyle ACA Dummy Check                   |                             |
| ,                     | 04/22/2017              | Kyle ACA Dummy Batch            | \$1,500.00   | \$1,000.00     | Kyle ACA Dummy Check                   |                             |
| plovee Pay Statements | 05/06/2017              | Kyle ACA Dummy Batch            | \$1,500.00   | \$1,000.00     | Kyle ACA Dummy Check                   |                             |
|                       | 05/20/2017              | Kyle ACA Dummy Batch            | \$1,500.00   | \$1,000.00     | Kyle ACA Dummy Check                   |                             |
|                       | 06/03/2017              | Kyle ACA Dummy Batch            | \$1,500.00   | \$1,000.00     | Kyle ACA Dummy Check                   |                             |
| nesneets              | 06/17/2017              | Kyle ACA Dummy Batch            | \$1,500.00   | \$1,000.00     | Kyle ACA Dummy Check                   |                             |
|                       | 07/01/2017              | Kyle ACA Dummy Batch            | \$1,500.00   | \$1,000.00     | Kyle ACA Dummy Check                   |                             |
| ne Off                | 07/15/2017              | Kyle ACA Dummy Batch            | \$1,500.00   | \$1,000.00     | Kyle ACA Dummy Check                   |                             |
|                       | 07/29/2017              | Kyle ACA Dummy Batch            | \$1,500.00   | \$1,000.00     | Kyle ACA Dummy Check                   |                             |
| cumonto               | 08/12/2017              | Kyle ACA Dummy Batch            | \$1,500.00   | \$1,000.00     | Kyle ACA Dummy Check                   |                             |
| Journemus             |                         |                                 | A+ 200.00    | A              |                                        |                             |

Employee pay statement information is now available on the employee card within Greenshades Online! When navigating to an employee's card, a new side menu item is available labeled "Pay History". The administrator can then open the employee's statements via the "Employee Pay Statements" section, which will list all pay statements available for that employee.

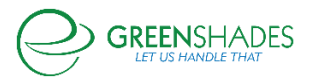

## Anticipated Release: 08/04/2020

Greenshades Online Pay History

## Navigation:

Greenshadesonline.com > Reports > Tax and Wage Summary

Greenshadesonline.com > Pay History > Pay History Reports > Tax and Wage Summary

## **New Feature**

| Home Employees Pay History Tax Fili<br>Tax and Wage Summary Report                             | ng Center Year-End Forms                    | Reports Settings Covid-19                         |         |                 |              |   |
|------------------------------------------------------------------------------------------------|---------------------------------------------|---------------------------------------------------|---------|-----------------|--------------|---|
| his report shows the total wages that are subject to<br>ederal, state, and local withholdings. | Tax and Wages Sun<br>Date Range: 07/01/2016 | nmary Report<br>- 07/31/2020                      |         |                 |              |   |
| Select the date range or check date you would like                                             | <b>Q</b> Filter Table                       | Control                                           | Code    | •               |              | ₽ |
| C Last 20 David                                                                                | Control Code ¢                              | Jurisdiction \$                                   | Type \$ | Taxable Wages 💠 | Tax Amount 🖨 |   |
| O Last 30 Days                                                                                 | Multiple                                    | FEDERAL TAX                                       | Federal | \$421,154.52    | \$49,626.57  |   |
| ○ Year to Date                                                                                 | Multiple                                    | MEDICARE TAX                                      | Federal | \$421,154.52    | \$6,107.05   |   |
| Select Quarter                                                                                 | Multiple                                    | SOCIAL SECURITY TAX                               | Federal | \$421,154.52    | \$26,111.97  |   |
| Curtary Data Daras                                                                             | UPRCC0000063                                | South Carolina                                    | State   | \$5,769.24      | \$350.50     |   |
| Custom Date Range                                                                              | UPRCC00000063                               | South Dakota                                      | State   | \$5,769.24      | \$0.00       |   |
| 07/01/2016                                                                                     | UPRCC0000063                                | Tennessee                                         | State   | \$5,769.24      | \$0.00       |   |
| 61/01/2010                                                                                     | Multiple                                    | Texas                                             | State   | \$8,653.86      | \$0.00       |   |
| to                                                                                             | UPRCC0000063                                | Utah                                              | State   | \$5,769.24      | \$288.46     |   |
| 07/31/2020                                                                                     | UPRCC0000063                                | Vermont                                           | State   | \$5,769.24      | \$174.52     |   |
|                                                                                                | UPRCC0000063                                | Virginia                                          | State   | \$5,769.24      | \$294.54     |   |
| O Coloris Church Data                                                                          | UPRCC0000063                                | Washington                                        | State   | \$5,769.24      | \$0.00       |   |
| Select Check Date                                                                              | UPRCC0000063                                | West Virginia                                     | State   | \$5,769.24      | \$278.00     |   |
|                                                                                                | UPRCC0000063                                | Maine                                             | State   | \$5,769.24      | \$338.00     |   |
|                                                                                                | UPRCC00000063                               | Maryland                                          | State   | \$5,769.24      | \$416.12     |   |
|                                                                                                | UPRCC0000063                                | Massachusetts                                     | State   | \$5,769.24      | \$259.70     |   |
|                                                                                                | UPRCC00000063                               | NJ Unemployment Employee<br>Contribution          | State   | \$5,769.24      | \$0.22       |   |
|                                                                                                | UPRCC00000063                               | NJ Workforce Development Employee<br>Contribution | State   | \$5,769.24      | \$0.02       |   |

The tax and wage summary displays a wage breakdown per jurisdiction and taxes associated with those wages. This report will display all Federal, State, and Local wages subject to taxes per that jurisdiction. Administrators can filter the grid by date range, search the grid using the search bar, and export the grid to excel. For companies that use control codes, administrators will be able to filter the data by control code

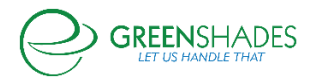

# Anticipated Release: 07/20/2020

Greenshades Online Pay History

Welcome to the new Greenshades Pay History! We have updated the look and feel of the module, maintaining key functionality you and your administrators are accustomed to, while also adding new and improved reports to help you manage your company and employees' pay data.

## Navigation:

Greenshadesonline.com > Pay History

## **New Feature**

|                                                                                                    | Velcome to the n                                                                                                    | ew Pay History Details. To                                                                                                    | learn more about the             | updates we ha                                                                                                    | ve made, click her                                                                                                    | re.                                                                                                    |                                                                                                    |                                                                                                    |                                                                                                    |                                                                                                    |                                                                                                    |                                                                                                    |                                                                                                    |
|----------------------------------------------------------------------------------------------------|----------------------------------------------------------------------------------------------------|----------------------------------------------------------------------------------------------------|----------------------------------|----------------------------------------------------------------------------------------------------|----------------------------------------------------------------------------------------------------|----------------------------------------------------------------------------------------------------|----------------------------------------------------------------------------------------------------|----------------------------------------------------------------------------------------------------|----------------------------------------------------------------------------------------------------|----------------------------------------------------------------------------------------------------|----------------------------------------------------------------------------------------------------|----------------------------------------------------------------------------------------------------|----------------------------------------------------------------------------------------------------|
| Pay His                                                                                                    | story Deta                                                                                                    | ils                                                                                                    |                                  |                                                                                                    |                                                                                                    |                                                                                                    |                                                                                                    |                                                                                                    |                                                                                                    |                                                                                                    |                                                                                                    |                                                                                                    |                                                                                                    |
| Check Date:                                                                                                    | 01/25/2020                                                                                                    | to 01/25/20                                                                                                    | 20 🖴                             |                                                                                                    |                                                                                                    |                                                                                                    |                                                                                                    |                                                                                                    |                                                                                                    |                                                                                                    |                                                                                                    |                                                                                                    |                                                                                                    |
|                                                                                                    |                                                                                                    |                                                                                                    |                                  |                                                                                                    |                                                                                                    | · · · · · · · · · · · · · · · · · · ·                                                                                                    |                                                                                                    |                                                                                                    |                                                                                                    |                                                                                                    |                                                                                                    |                                                                                                    |                                                                                                    |
| CheckDate(s                                                                                                    | s): 1/25/2020,                                                                                                    |                                                                                                    |                                  |                                                                                                    |                                                                                                    |                                                                                                    |                                                                                                    |                                                                                                    |                                                                                                    | Employee Ne                                                                                                    | t Pav:                                                                                                    | \$1                                                                                                    | 50.987.82                                                                                                    |
| Total Employ                                                                                                    | yees: 97                                                                                                    |                                                                                                    |                                  |                                                                                                    |                                                                                                    |                                                                                                    | \$450.04                                                                                                    |                                                                                                    |                                                                                                    | Benefits:                                                                                                    | •                                                                                                    |                                                                                                    | \$560.00                                                                                                    |
| lotal Cost: 5                                                                                                    | \$152,844.88                                                                                                    |                                                                                                    |                                  |                                                                                                    |                                                                                                    |                                                                                                    | \$152,844                                                                                                    | 1.88                                                                                                    |                                                                                                    | Deductions:                                                                                                    |                                                                                                    |                                                                                                    | \$575.00                                                                                                    |
| otal Hours:                                                                                                    | : 8,070.55                                                                                                    |                                                                                                    |                                  |                                                                                                    |                                                                                                    |                                                                                                    | Total Co                                                                                                    | st                                                                                                    |                                                                                                    | Employee Tax                                                                                                    | ces:                                                                                                    |                                                                                                    | \$630.26                                                                                                    |
| Direct Depo                                                                                                    | sits: 0                                                                                                    |                                                                                                    |                                  |                                                                                                    |                                                                                                    |                                                                                                    |                                                                                                    |                                                                                                    |                                                                                                    | Employer Tax                                                                                                    | tes:                                                                                                    |                                                                                                    | \$91.80                                                                                                    |
| aper Check                                                                                                    | ks: 102                                                                                                    |                                                                                                    |                                  |                                                                                                    |                                                                                                    |                                                                                                    |                                                                                                    |                                                                                                    |                                                                                                    |                                                                                                    |                                                                                                    |                                                                                                    |                                                                                                    |
|                                                                                                    |                                                                                                    |                                                                                                    |                                  |                                                                                                    |                                                                                                    |                                                                                                    |                                                                                                    |                                                                                                    |                                                                                                    |                                                                                                    |                                                                                                    |                                                                                                    |                                                                                                    |
| mployee                                                                                                    | e Pay Notifica                                                                                                    | itions                                                                                                    |                                  |                                                                                                    |                                                                                                    |                                                                                                    |                                                                                                    |                                                                                                    |                                                                                                    |                                                                                                    |                                                                                                    |                                                                                                    |                                                                                                    |
| 7 Employee                                                                                                    | es Notified                                                                                                    |                                                                                                    |                                  |                                                                                                    |                                                                                                    |                                                                                                    |                                                                                                    |                                                                                                    | Bene                                                                                                    | fit & Deduction R                                                                                                    | leport P                                                                                                    | ay Register                                                                                                    | Liability Re                                                                                                    |
| 1 Employees                                                                                                    | s Viewed Stateme                                                                                                    | nts                                                                                                    |                                  |                                                                                                    |                                                                                                    |                                                                                                    |                                                                                                    |                                                                                                    |                                                                                                    |                                                                                                    |                                                                                                    |                                                                                                    |                                                                                                    |
| supervisor                                                                                                    | is opened PDFs                                                                                                    |                                                                                                    |                                  |                                                                                                    |                                                                                                    |                                                                                                    |                                                                                                    | Wage Breakd                                                                                                    | own Report                                                                                                    | Hours Breakdov                                                                                                    | wn Report                                                                                                    | Liability Per Er                                                                                                    | nployee Re                                                                                                    |
|                                                                                                    |                                                                                                    |                                                                                                    |                                  |                                                                                                    |                                                                                                    |                                                                                                    |                                                                                                    |                                                                                                    |                                                                                                    |                                                                                                    |                                                                                                    |                                                                                                    |                                                                                                    |
| Filter Table                                                                                                    |                                                                                                    |                                                                                                    | Control Code A                   |                                                                                                    |                                                                                                    |                                                                                                    |                                                                                                    |                                                                                                    |                                                                                                    |                                                                                                    |                                                                                                    |                                                                                                    |                                                                                                    |
| Filter Table.                                                                                                    |                                                                                                    |                                                                                                    | Control Code Al                  | 11                                                                                                    |                                                                                                    | •                                                                                                    |                                                                                                    |                                                                                                    |                                                                                                    |                                                                                                    |                                                                                                    |                                                                                                    |                                                                                                    |
| Filter Table.<br>eck Date \$                                                                                                    | Employee ID \$                                                                                                    | Employee Name ¢                                                                                                    | Control Code Al                  | Position \$                                                                                                    | Location ¢                                                                                                    | ▼<br>Hours ≎                                                                                                    | Employee<br>Taxes ≎                                                                                                    | Gross Pay \$                                                                                                    | Total<br>Deductions ≑                                                                                                    | Total<br>Benefits ≑                                                                                                    | Net Pay 😂                                                                                                    | Employer<br>Taxes \$                                                                                                    | Payment<br>Method \$                                                                                                    |
| Filter Table                                                                                                    | Employee ID \$                                                                                                    | Employee Name \$<br>KIZER TARANGA                                                                                                    | Control Code Al                  | Position ¢                                                                                                    | Location \$                                                                                                    | ▼<br>Hours ¢<br>80.00                                                                                                    | Employee<br>Taxes ¢<br>\$5.00                                                                                                    | Gross Pay ≎<br>\$1,000.00                                                                                                    | Total<br>Deductions ≑<br>\$5.00                                                                                                    | Total<br>Benefits ≎<br>\$5.0                                                                                                    | Net Pay \$<br>\$1,500.00                                                                                                    | Employer<br>Taxes ‡<br>0 \$0.00                                                                                                    | Payment<br>Method ¢<br>Paper Che                                                                                                    |
| Filter Table.<br>eck Date \$<br>(25/2020<br>(25/2020<br>(25/2020                                                                                                    | Employee ID ¢<br>AFSTK001<br>AFSDM001                                                                                                    | Employee Name ¢<br>KIZER TARANGA<br>MCSWEENEY DOREEN                                                                                                    | Control Code Al<br>Department \$ | Position ¢<br>POS18<br>POS18<br>POS18                                                                                                    | Location ¢<br>PRIMARY<br>SECONDARY                                                                                                    | ►<br>Hours ¢<br>80.00<br>80.00                                                                                                    | Employee<br>Taxes \$<br>\$5.00<br>\$5.00                                                                                                    | Gross Pay ≎<br>\$1,000.00<br>\$1,000.00                                                                                                    | Total<br>Deductions ¢<br>\$5.00<br>\$5.00                                                                                                    | Total<br>Benefits ¢<br>\$5.00<br>\$5.00                                                                                                    | Net Pay \$<br>\$1,500.00<br>\$1,500.00                                                                                                    | Employer<br>Taxes ¢<br>0 \$0.00<br>0 \$0.00                                                                                                    | Payment<br>Method a<br>Paper Che<br>Paper Che                                                                                                    |
| Filter Table.<br>eck Date \$<br>/25/2020<br>/25/2020<br>/25/2020<br>/25/2020                                                                                                    | Employee ID ¢<br>AFSTK001<br>AFSDM001<br>ANHGT001<br>ANHGT001                                                                                                    | Employee Name   KIZER TARANGA MCSWEENEY DOREEN TOULD GIACOBBE MESSURY LEMMIG                                                                                                    | Control Code Al<br>Department \$ | Position ¢<br>POS18<br>POS18<br>POS2A<br>POS28                                                                                                    | Location ¢<br>PRIMARY<br>SECONDARY<br>PRIMARY<br>PRIMARY                                                                                                    | ▼<br>Hours ¢<br>80.00<br>80.00<br>80.00<br>80.00                                                                                                    | Employee<br>Taxes ¢<br>\$5.00<br>\$5.00<br>\$5.00                                                                                                    | Gross Pay ¢<br>\$1,000.00<br>\$1,000.00<br>\$1,000.00                                                                                                    | Total<br>Deductions ¢<br>\$5.00<br>\$5.00<br>\$5.00<br>\$5.00                                                                                                    | Total<br>Benefits ↓<br>\$5.00<br>\$5.00<br>\$5.00                                                                                                    | Net Pay ¢<br>\$1,500.00<br>\$1,500.00<br>\$1,500.00                                                                                                    | Employer<br>Taxes ↓<br>0 \$0.00<br>0 \$0.00<br>0 \$0.00                                                                                                    | Payment<br>Method :<br>Paper Che<br>Paper Che<br>Paper Che<br>Paper Che                                                                                                    |
| Filter Table.<br>eck Date ¢<br>(25/2020<br>(25/2020<br>(25/2020<br>(25/2020<br>(25/2020                                                                                                    | Employee ID ¢<br>AFSTK001<br>AFSDM001<br>ANHGT001<br>ANHHM001<br>AFSHF001                                                                                                    | Employee Name ¢<br>Közer Taranga<br>Mösweenve Doreen<br>Toulo Giacobbe<br>Messick Hedwig<br>Ferete Holma                                                                                                    | Control Code Al<br>Department ¢  | Position ¢ POS18 POS18 POS2A POS28 POS38                                                                                                    | Location<br>PRIMARY<br>SECONDARY<br>PRIMARY<br>PRIMARY<br>SECONDARY                                                                                                    | ▼<br>Hours ¢<br>80.00<br>80.00<br>80.00<br>80.00<br>80.00                                                                                                    | Employee<br>Taxes ¢<br>\$5.00<br>\$5.00<br>\$5.00<br>\$5.00<br>\$5.00<br>\$5.00                                                                                                    | Gross Pay ↓<br>\$1,000.00<br>\$1,000.00<br>\$1,000.00<br>\$1,000.00<br>\$1,000.00                                                                                                    | Total<br>Deductions ≑<br>\$5.00<br>\$5.00<br>\$5.00<br>\$5.00<br>\$5.00                                                                                                    | Total<br>Benefits ↓<br>\$5.00<br>\$5.00<br>\$5.00<br>\$5.00<br>\$5.00                                                                                                    | Net Pay ¢<br>\$1,500.00<br>\$1,500.00<br>\$1,500.00<br>\$1,500.00<br>\$1,93.00                                                                                                    | Employer<br>Taxes ≎<br>0 \$0.00<br>0 \$0.00<br>0 \$0.00<br>0 \$0.00<br>8 \$0.00                                                                                                    | Payment<br>Method a<br>Paper Che<br>Paper Che<br>Paper Che<br>Paper Che                                                                                                    |
| Filter Table.<br>eck Date ÷<br>25/2020<br>25/2020<br>25/2020<br>25/2020<br>25/2020<br>25/2020<br>25/2020                                                                                                    | Employee ID ¢<br>AFSTK001<br>AFSDM001<br>ANHGT001<br>ANHGT001<br>AFSHF001<br>AFSHF001<br>AFSF5001                                                                                                    | Employee Name ¢<br>KUZER TAVANGA<br>MCSWEENEY DOREEN<br>TOULD GIACOBRE<br>MESSICK HEDWIG<br>FERTE HOLDA<br>SALIBA PROCTOR                                                                                                    | Control Code A                   | Position ¢ POS18 POS18 POS2A POS2A POS2A POS1A POS1A                                                                                                    | Location ¢<br>PRIMARY<br>SECONDARY<br>PRIMARY<br>PRIMARY<br>SECONDARY<br>PRIMARY                                                                                                    | ▼<br>B0.00<br>80.00<br>80.00<br>80.00<br>80.00<br>80.00                                                                                                    | Employee<br>Taxes ¢<br>\$5.00<br>\$5.00<br>\$5.00<br>\$5.00<br>\$5.00<br>\$5.00                                                                                                    | Gross Pay ≎<br>\$1,000.00<br>\$1,000.00<br>\$1,000.00<br>\$1,000.00<br>\$1,923.08<br>\$1,000.00                                                                                                    | Total<br>Deductions ¢<br>\$5.00<br>\$5.00<br>\$5.00<br>\$0.00<br>\$5.00                                                                                                    | Total<br>Benefits ¢<br>\$5.00<br>\$5.00<br>\$5.00<br>\$5.00<br>\$5.00<br>\$5.00                                                                                                    | Net Pay ¢<br>\$1,500.00<br>\$1,500.00<br>\$1,500.00<br>\$1,500.00<br>\$1,923.00<br>\$1,923.00                                                                                                    | Employer<br>Taxes ⊕<br>0 \$0.00<br>0 \$0.00<br>0 \$0.00<br>0 \$0.00<br>8 \$0.00<br>0 \$0.00                                                                                                    | Payment<br>Method a<br>Paper Che<br>Paper Che<br>Paper Che<br>Paper Che<br>Paper Che<br>Paper Che                                                                                                    |
| Filter Table.<br>eck Date ¢<br>(25/2020<br>(25/2020<br>(25/2020<br>(25/2020<br>(25/2020<br>(25/2020<br>(25/2020<br>(25/2020)<br>(25/2020<br>(25/2020)<br>(25/2020)<br>(25/20)<br>(25/2                                                                                | Employee ID ¢<br>AFSTK001<br>AFSDM001<br>ANHGT001<br>ANHH001<br>AFSH6001<br>AFSH5001<br>ANHH.001                                                                                                    | Employee Name ¢<br>KIZER TARANGA<br>MCSWEENYE DOREEN<br>TOULD GIACOBBE<br>MESSICK HEDWIG<br>FEKTE HOLDA<br>SALIBA PROCTOR<br>LAFFERTY HOL                                                                                                    | Control Code A                   | Position ¢ POS18 POS18 POS28 POS28 POS1A POS1A POS2A                                                                                                    | Location ¢<br>PRIMARY<br>SECONDARY<br>PRIMARY<br>PRIMARY<br>SECONDARY<br>PRIMARY                                                                                                    | ▼<br>Hours ¢<br>80.00<br>80.00<br>80.00<br>80.00<br>80.00<br>80.00<br>80.00<br>80.00                                                                                                    | Employee<br>Taxes ¢<br>\$5.00<br>\$5.00<br>\$5.00<br>\$5.00<br>\$5.00<br>\$5.00<br>\$5.00<br>\$5.00                                                                                                    | Gross Pay ↓<br>\$1,000.00<br>\$1,000.00<br>\$1,000.00<br>\$1,000.00<br>\$1,000.00<br>\$1,000.00                                                                                                    | Total<br>Deductions ≑<br>\$5.00<br>\$5.00<br>\$5.00<br>\$5.00<br>\$5.00<br>\$5.00<br>\$5.00                                                                                                    | Total<br>Benefits ¢<br>\$5.00<br>\$5.00<br>\$5.00<br>\$5.00<br>\$5.00<br>\$5.00<br>\$5.00<br>\$5.00                                                                                                    | Net Pay ¢<br>\$1,500.00<br>\$1,500.00<br>\$1,500.00<br>\$1,923.00<br>\$1,500.00<br>\$1,500.00                                                                                                    | Employer<br>Taxes €<br>0 \$0.00<br>0 \$0.00<br>0 \$0.00<br>8 \$0.00<br>0 \$0.00<br>0 \$0.00<br>0 \$0.00                                                                                                    | Payment<br>Method :<br>Paper Che<br>Paper Che<br>Paper Che<br>Paper Che<br>Paper Che<br>Paper Che                                                                                                    |
| Filter Table.<br>eck Date ‡<br>(25/2020<br>(25/2020<br>(25/2020<br>(25/2020<br>(25/2020<br>(25/2020<br>(25/2020<br>(25/2020)<br>(25/2020                                                                                                    | Employee ID ¢<br>AFSTK001<br>AFSDM001<br>ANHGT001<br>ANHHM001<br>AFSHF001<br>AFSHF001<br>ANHHL001<br>ANHHL001                                                                                                    | Employee Name ¢<br>KUZER TARANIGA<br>MCSWEENEV DOREN<br>TOULD GIACOBBE<br>MESSICK HEDWIG<br>FEXTE HOLDA<br>SAUBA PROCTOR<br>LAFFERY HIDI<br>BEACHAM ASHORD                                                                                                    | Control Code A                   | Position ¢<br>POS18<br>POS18<br>POS2A<br>POS2A<br>POS1A<br>POS1A<br>POS2A<br>POS2A                                                                                                    | Location<br>PRIMARY<br>SECONDARY<br>PRIMARY<br>PRIMARY<br>PRIMARY<br>PRIMARY                                                                                                    | ▼<br>B0.00<br>B0.00<br>B0.00<br>B0.00<br>B0.00<br>B0.00<br>B0.00<br>B0.00<br>B0.00<br>B0.00                                                                                                    | Employee<br>Taxes ¢<br>\$5.00<br>\$5.00<br>\$5.00<br>\$0.00<br>\$5.00<br>\$5.00<br>\$5.00<br>\$5.00                                                                                                    | Gross Pay ¢<br>\$1,000.00<br>\$1,000.00<br>\$1,000.00<br>\$1,000.00<br>\$1,000.00<br>\$1,000.00<br>\$1,000.00                                                                                                    | Total<br>Deductions ≑<br>55.00<br>55.00<br>55.00<br>55.00<br>55.00<br>55.00<br>55.00<br>55.00                                                                                                    | Total<br>Benefits ≎<br>55.00<br>55.00<br>55.00<br>55.00<br>55.00<br>55.00<br>55.00                                                                                                    | Net Pay ¢<br>\$1,500.00<br>\$1,500.00<br>\$1,500.00<br>\$1,923.00<br>\$1,500.00<br>\$1,500.00<br>\$1,500.00                                                                                                    | Employer<br>Taxes €<br>0 \$0.00<br>0 \$0.00<br>0 \$0.00<br>8 \$0.00<br>0 \$0.00<br>0 \$0.00<br>0 \$0.00<br>0 \$0.00                                                                                                    | Payment<br>Method :<br>Paper Che<br>Paper Che<br>Paper Che<br>Paper Che<br>Paper Che<br>Paper Che<br>Paper Che                                                                                                    |
| Filter Table.<br>eck Date \$<br>(25/2020<br>(25/2020<br>(25/2020<br>(25/2020<br>(25/2020<br>(25/2020<br>(25/2020<br>(25/2020<br>(25/2020<br>(25/2020)<br>(25/2020<br>(25/2020)<br>(25/2020)<br>(25/200)<br>(25/20                                                                               | Employee ID ¢<br>AFSTK001<br>AFSDM001<br>ANHGT001<br>ANHHM001<br>AFSHF001<br>AFSHF001<br>AFSHF001<br>AFSHF001<br>ANHAB001<br>FARCHIL0E001                                                                                                    | Employee Name C<br>HUZER TARANGA<br>MCSWEENEY DOREN<br>TOULD GIACOBBE<br>MESSICK HEOWIG<br>FERCTE HOLDA<br>SALIBA PROCTOR<br>LAFFERTY HIDI<br>EEACHAM ASHFORD<br>FERCTE HIDI                                                                                                    | Control Code A                   | Position ↓<br>POS18<br>POS18<br>POS2A<br>POS2A<br>POS1A<br>POS1A<br>POS2A<br>POS2A<br>POS1A                                                                                                    | Location ¢<br>PRIMARY<br>SECONDARY<br>PRIMARY<br>PRIMARY<br>PRIMARY<br>PRIMARY<br>PRIMARY                                                                                                    | ▼<br>Hours ¢<br>80.00<br>80.00<br>80.00<br>80.00<br>80.00<br>80.00<br>80.00<br>80.00                                                                                                    | Employee<br>Taxes ●<br>\$5.00<br>\$5.00<br>\$5.00<br>\$5.00<br>\$5.00<br>\$5.00<br>\$5.00<br>\$5.00<br>\$5.00                                                                                                    | Gross Pay ±<br>\$1,000.00<br>\$1,000.00<br>\$1,000.00<br>\$1,000.00<br>\$1,000.00<br>\$1,000.00<br>\$1,000.00<br>\$1,000.00                                                                                                    | Total<br>Deductions ↓<br>\$5.00<br>\$5.00<br>\$5.00<br>\$5.00<br>\$5.00<br>\$5.00<br>\$5.00<br>\$5.00<br>\$5.00<br>\$5.00                                                                                                    | Total           Benefits €           \$5.00           \$5.00           \$5.00           \$5.00           \$5.00           \$5.00           \$5.00           \$5.00           \$5.00           \$5.00           \$5.00           \$5.00           \$5.00           \$5.00           \$5.00           \$5.00                                                                                                    | Net Pay ↓<br>\$1,500.00<br>\$1,500.00<br>\$1,500.00<br>\$1,923.00<br>\$1,500.00<br>\$1,500.00<br>\$1,500.00                                                                                                    | Employer<br>Taxes e<br>0 \$0.00<br>0 \$0.00<br>0 \$0.00<br>0 \$0.00<br>0 \$0.00<br>0 \$0.00<br>0 \$0.00<br>0 \$0.00<br>0 \$0.00                                                                                                    | Payment<br>Method :<br>Paper Che<br>Paper Che<br>Paper Che<br>Paper Che<br>Paper Che<br>Paper Che<br>Paper Che<br>Paper Che                                                                                                    |
| Filter Table.<br>eck Date \$<br>/25/2020<br>/25/2020<br>/25/2020<br>/25/2020<br>/25/2020<br>/25/2020<br>/25/2020<br>/25/2020<br>/25/2020<br>/25/2020                                                                                                    | Employee ID ¢<br>AFSTK001<br>AFSDM001<br>ANHGT001<br>ANHH001<br>AFSH5001<br>ANHH001<br>AFSF5001<br>ANHH001<br>AFSF5001<br>ANHH001<br>TEST,01                                                                                                    | Employee Name ¢<br>KIZER TARANGA<br>MCSWEENYE DOREEN<br>TOULD GIACOBBE<br>MESSICK HEDWIG<br>FEKTE HOLDA<br>SALIBA PROCTOR<br>LAFFERY HOL<br>BEACHAM ASHFORD<br>Fairchide MaElaina<br>Test comma                                                                                                    | Control Code A                   | Position ¢ PoS18 POS18 POS2A POS28 POS1A POS2A POS2A POS2A POS2A POS2A POS2A                                                                                                    | Location \$<br>PRIMARY<br>SECONDARY<br>PRIMARY<br>PRIMARY<br>PRIMARY<br>PRIMARY<br>PRIMARY                                                                                                    | <ul> <li>Hours ¢</li> <li>80.00</li> <li>80.00</li> <li>80.00</li> <li>80.00</li> <li>80.00</li> <li>80.00</li> <li>80.00</li> <li>80.00</li> <li>80.00</li> <li>80.00</li> <li>80.00</li> </ul>                                                                                                    | Employee<br>Taxes ≑<br>S5.00<br>S5.00<br>S5.00<br>S5.00<br>S5.00<br>S5.00<br>S5.00<br>S5.00<br>S5.00<br>S5.00                                                                                                    | Gross Pay ¢<br>\$1,000,00<br>\$1,000,00<br>\$1,000,00<br>\$1,000,00<br>\$1,000,00<br>\$1,000,00<br>\$1,000,00<br>\$1,000,00                                                                                                    | Total<br>Deductions ¢<br>55.00<br>55.00<br>55.00<br>55.00<br>55.00<br>55.00<br>55.00<br>55.00<br>55.00                                                                                                    | Total<br>Benefits ≠<br>55.00<br>55.00<br>55.00<br>55.00<br>55.00<br>55.00<br>55.00<br>55.00<br>55.00<br>55.00                                                                                                    | Net Pay ¢<br>\$1,500.00<br>\$1,500.00<br>\$1,500.00<br>\$1,500.00<br>\$1,500.00<br>\$1,500.00<br>\$1,500.00<br>\$1,500.00                                                                                                    | Employer<br>Taxes €<br>0 \$3.00<br>0 \$3.00<br>0 \$3.00<br>0 \$3.00<br>0 \$3.00<br>0 \$3.00<br>0 \$3.00<br>0 \$3.00<br>0 \$3.00<br>0 \$3.00<br>0 \$3.00                                                                                                    | Payment<br>Method d<br>Paper Che<br>Paper Che<br>Paper Che<br>Paper Che<br>Paper Che<br>Paper Che<br>Paper Che<br>Paper Che<br>Paper Che                                                                                                    |
| Filter Table.<br>eck Date ‡<br>(25/2020)<br>(25/2020)<br>(25/2020)<br>(25/2020)<br>(25/2020)<br>(25/2020)<br>(25/2020)<br>(25/2020)<br>(25/2020)<br>(25/2020)<br>(25/2020)                                                                                                    | Employee ID ©<br>AF5TK001<br>AF50M001<br>ANHH001<br>AF5HF001<br>AF5HF001<br>ANHH001<br>ANHAB001<br>FARCHILDE001<br>TEST01<br>ANHYC001                                                                                                    | Employee Name ¢<br>KUZER TARANIGA<br>MCSWEENYE DOREEN<br>TOULD GIACOBBE<br>MESSICK HEDWIG<br>FERITE HOLDA<br>SAUBB PROCTOR<br>LAFFERTY HIDI<br>EACHAM ASHFORD<br>Fairchide McBaina<br>Test comma<br>CORK YSDUT                                                                                                    | Control Code A                   | Position \$ Po518 Po518 Po518 Po528 Po51A Po51A Po52A Po52A Po52A Po52A Po52A Po52A Po52A Po52A                                                                                                    | Location ©<br>PRIMARY<br>SECONDARY<br>PRIMARY<br>PRIMARY<br>PRIMARY<br>PRIMARY<br>PRIMARY<br>PRIMARY<br>SECONDARY                                                                                               | Hours ©<br>60.00<br>80.00<br>80.00<br>80.00<br>80.00<br>80.00<br>80.00<br>80.00<br>80.00<br>80.00<br>80.00<br>80.00                                                                                                    | Employee<br>Taxes ¢<br>\$5.00<br>\$5.00<br>\$5.00<br>\$5.00<br>\$5.00<br>\$5.00<br>\$5.00<br>\$5.00<br>\$5.00<br>\$5.00                                                                                                    | Gross Pay ¢<br>\$1,000,00<br>\$1,000,00<br>\$1,000,00<br>\$1,000,00<br>\$1,000,00<br>\$1,000,00<br>\$1,000,00<br>\$1,000,00<br>\$1,000,00<br>\$1,000,00                                                                                                    | Total<br>Deductions ↓<br>55.00<br>55.00<br>55.00<br>55.00<br>55.00<br>55.00<br>55.00<br>55.00<br>55.00<br>55.00                                                                                                    | Total<br>Benefits e<br>\$5.00<br>\$5.00<br>\$5.00<br>\$5.00<br>\$5.00<br>\$5.00<br>\$5.00<br>\$5.00<br>\$5.00                                                                                                    | Net Pay \$ \$1,500.00 \$1,500.00 \$1,500                                                                                                    | Employer<br>Taxes €<br>0 \$0.00<br>0 \$0.00<br>0 \$0.00<br>0 \$0.00<br>0 \$0.00<br>0 \$0.00<br>0 \$0.00<br>0 \$0.00<br>0 \$0.00<br>0 \$0.00<br>0 \$0.00<br>0 \$0.00                                                                                                    | Payment<br>Method a<br>Paper Che<br>Paper Che<br>Paper Che<br>Paper Che<br>Paper Che<br>Paper Che<br>Paper Che<br>Paper Che<br>Paper Che<br>Paper Che<br>Paper Che                                                                                                    |
| Filter Table.<br>eck Date ‡<br>(25/2020)<br>(25/2020)<br>(25/2020)<br>(25/2020)<br>(25/2020)<br>(25/2020)<br>(25/2020)<br>(25/2020)<br>(25/2020)<br>(25/2020)<br>(25/2020)                                                                                                    | Employee ID ¢<br>AFSTR001<br>AFSDM001<br>ANHGT001<br>ANHHM001<br>AFSF8001<br>ANHH001<br>ANHA8001<br>FAIRCHILDE001<br>TEST00<br>ANHA5001                                                                                                    | Employee Name C<br>Huzzer Tanankga<br>McSWEENEY DOREEN<br>TOULD GIACOBBE<br>MKSSICK HEOWIG<br>FERCTE HOLDA<br>KASLICK HEOWIG<br>ERACHAM ASHFORD<br>ERACHAM ASHFORD<br>ERACHAM ASHFORD<br>Test comma<br>CORK YSQUIT<br>PAULUS SYNCLAIR                                                                                                    | Control Code A                   | Position ¢<br>Posite<br>Posite<br>Posite<br>Posite<br>Posite<br>Posita<br>Posita<br>Posita<br>Posita<br>Posita<br>Posita<br>Posita<br>Posita<br>Posite<br>Posite<br>P                                                                                                    | Location C<br>PRIMARY<br>SECONDARY<br>PRIMARY<br>PRIMARY<br>PRIMARY<br>PRIMARY<br>PRIMARY<br>PRIMARY<br>SECONDARY<br>SECONDARY                                                                                  | Hours ¢     80.00     80.00     80.00     80.00     80.00     80.00     80.00     80.00     80.00     80.00     80.00     80.00     80.00     80.00     80.00     80.00     80.00     80.00     80.00     80.00     80.00     80.00     80.00     80.00     80.00     80.00     80.00     80.00     80.00     80.00     80.00     80.00     80.00     80.00     80.00     80.00     80.00     80.00     80.00     80.00     80.00     80.00     80.00     80.00     80.00     80.00     80.00     80.00     80.00     80.00     80.00     80.00     80.00     80.00     80.00     80.00     80.00     80.00     80.00     80.00     80.00     80.00     80.00     80.00     80.00     80.00     80.00     80.00     80.00     80.00     80.00     80.00     80.00     80.00     80.00     80.00     80.00     80.00     80.00     80.00     80.00     80.00     80.00     80.00     80.00     80.00     80.00     80.00     80.00     80.00     80.00     80.00     80.00     80.00     80.00     80.00     80.00     80.00     80.00     80.00     80.00     80.00     80.00     80.00     80.00     80.00     80.00     80.00     80.00     80.00     80.00     80.00     80.00     80.00     80.00     80.00     80.00     80.00     80.00     80.00     80.00     80.00     80.00     80.00     80.00     80.00     80.00     80.00     80.00     80.00     80.00     80.00     80.00     80.00     80.00     80.00     80.00     80.00     80.00     80.00     80.00     80.00     80.00     80.00     80.00     80.00     80.00     80.00     80.00     80.00     80.00     80.00     80.00     80.00     80.00     80.00     80.00     80.00     80.00     80.00     80.00     80.00     80.00     80.00     80.00     80.00     80.00     80.00     80.00     80.00     80.00     80.00     80.00     80.00     80.00     80.00     80.00     80.00     80.00     80.00     80.00     80.00     80.00     80.00     80.00     80.00     80.00     80.00     80.00     80.00     80.00     80.00     80.00     80.00     80.00     80.00     80.00     80.00     80.00     80.00     80.00     80.00     80.00                                                                                                    | Employee<br>Taxes ‡<br>55.00<br>55.00<br>55.00<br>55.00<br>55.00<br>55.00<br>55.00<br>55.00<br>55.00<br>55.00<br>55.00                                                                                                    | Gross Pay ¢<br>\$1,000.00<br>\$1,000.00<br>\$1,000.00<br>\$1,000.00<br>\$1,000.00<br>\$1,000.00<br>\$1,000.00<br>\$1,000.00<br>\$1,000.00<br>\$1,000.00<br>\$1,000.00<br>\$1,000.00                                                                                                    | Total           Deductions ∉           \$5.00           \$5.00           \$5.00           \$5.00           \$5.00           \$5.00           \$5.00           \$5.00           \$5.00           \$5.00           \$5.00           \$5.00           \$5.00           \$5.00           \$5.00           \$5.00           \$5.00           \$5.00           \$5.00           \$5.00           \$5.00                                                                                                    | Total<br>Benefits ≎<br>\$5.00<br>\$5.00<br>\$5.00<br>\$5.00<br>\$5.00<br>\$5.00<br>\$5.00<br>\$5.00<br>\$5.00<br>\$5.00<br>\$5.00                                                                                                    | Net Pay ‡<br>\$1,500,01<br>\$1,500,01<br>\$1,500,00<br>\$1,500,00<br>\$1,500,00<br>\$1,500,00<br>\$1,500,00<br>\$1,500,00<br>\$1,500,00<br>\$1,500,00<br>\$1,500,00<br>\$1,500,00                                                                                                    | Employer<br>Taxes €<br>50.00<br>0 \$30.00<br>0 \$30.00<br>0 \$30.00<br>0 \$30.00<br>0 \$30.00<br>0 \$30.00<br>0 \$30.00<br>0 \$30.00<br>0 \$30.00<br>0 \$30.00<br>0 \$30.00<br>0 \$30.00                                                                                                    | Payment<br>Method a<br>Paper Che<br>Paper Che<br>Paper Che<br>Paper Che<br>Paper Che<br>Paper Che<br>Paper Che<br>Paper Che<br>Paper Che<br>Paper Che<br>Paper Che                                                                                                    |
| Filter Table.<br>eck Date \$<br>(25/2020<br>(25/2020<br>(25/20)<br>(25/20)<br>(25/20)<br>(25/20)<br>(25                                           | Employee ID =<br>AFSTK001<br>AFSTK001<br>AFSTK001<br>AFSTK001<br>AFSTK001<br>ASSTK001<br>ASSTK001<br>ANHH001<br>ANHH001<br>ANHH001<br>FAIRCHILDE001<br>TEST.01<br>ANHFC001<br>INHML001                                                                                                    | Employee Name ¢<br>KIZER TARANGA<br>MGSWEENY DOREEN<br>TOULD GIACOBBE<br>MESICK HEDWIG<br>FEKTE HOLDA<br>SALIBA PROCTOR<br>LAFFERY HOL<br>BEACHAM ASHFORD<br>Fairchide MsEbana<br>Test comma<br>CORK VSDUT<br>RULCKY IMSO                                                                                                    | Control Code A                   | Position e<br>Positi<br>Positi<br>Posit | Location<br>PRIMARY<br>SECONDARY<br>PRIMARY<br>SECONDARY<br>PRIMARY<br>PRIMARY<br>PRIMARY<br>SECONDARY<br>PRIMARY                                                                                               | Hours ©           60.00           80.00           80.00           80.00           80.00           80.00           80.00           80.00           80.00           80.00           80.00           80.00           80.00           80.00           80.00           80.00           80.00           80.00           80.00           80.00           80.00           80.00                                                                                                    | Employee<br>Taxes ±<br>55.00<br>55.00<br>55.00<br>55.00<br>55.00<br>55.00<br>55.00<br>55.00<br>55.00<br>55.00<br>55.00<br>55.00<br>55.00                                                                                                    | Gross Pay ±<br>\$1,000,00<br>\$1,000,000<br>\$1,000,00<br>\$1,000,000<br>\$1,000,000<br>\$                   | Total<br>Deductions ∳<br>55:00<br>\$5:00<br>\$5:00<br>\$5:00<br>\$5:00<br>\$5:00<br>\$5:00<br>\$5:00<br>\$5:00<br>\$5:00<br>\$5:00<br>\$5:00<br>\$5:00                                                                                                    | Total<br>Benefits e<br>55.00<br>55.00<br>55.00<br>55.00<br>55.00<br>55.00<br>55.00<br>55.00<br>55.00<br>55.00<br>55.00<br>55.00                                                                                                    | Net Pay \$ \$1,500.00 \$1,500.00 \$1,500.00 \$1,500.00 \$1,923.00 \$1,500.00 \$1,500                                                                                                    | Employer<br>Taxes ÷<br>0 \$0.00<br>0 \$0.00<br>0 \$0.00<br>0 \$0.00<br>0 \$0.00<br>0 \$0.00<br>0 \$0.00<br>0 \$0.00<br>0 \$0.00<br>0 \$0.00<br>0 \$0.00<br>0 \$0.00<br>0 \$0.00<br>0 \$0.00<br>0 \$0.00                                                                                                    | Payment<br>Method a<br>Paper Che<br>Paper Che<br>Paper Che<br>Paper Che<br>Paper Che<br>Paper Che<br>Paper Che<br>Paper Che<br>Paper Che<br>Paper Che<br>Paper Che<br>Paper Che                                                                                                    |
| Filter Table.<br>eck Date ‡<br>(25/2020<br>(25/2020<br>(25/2020<br>(25/2020<br>(25/2020<br>(25/2020<br>(25/2020<br>(25/2020<br>(25/2020<br>(25/2020<br>(25/2020<br>(25/2020<br>(25/2020<br>(25/2020)<br>(25/2020<br>(25/2020)<br>(25/2020)<br>(25/2020<br>(25/2020)<br>(25/2020)<br>(25/20)<br>(                                                                              | Employee ID +<br>ArSTR001<br>AAVERT001<br>AAVERT001<br>AAVERT001<br>AAVERT001<br>AAVERT001<br>AAVER001<br>AAVER001<br>AA | Employee Name \$<br>KUZER TARANGA<br>MCSWEENEY DOREEN<br>TOULO GIACOBBE<br>MESSICK HEDWIG<br>FEKTE HOLDA<br>SALIBA PROCTOR<br>LAFFERTY HIDI<br>EACHAM ASHFORD<br>Fairchide MS-Biana<br>Test comma<br>CORK YSEULT<br>RAULUS SYNCLAR<br>LUCKY IMSO<br>RUMBAUGH RUFUS                                                                                                    | Control Code A                   | Position \$ Positie Positie Positie Positie Positie Positie Positia Positia Pos                                                                                                    | Location ¢<br>PRIMARY<br>SECONDARY<br>PRIMARY<br>PRIMARY<br>PRIMARY<br>PRIMARY<br>PRIMARY<br>SECONDARY<br>SECONDARY<br>SECONDARY<br>SECONDARY                                                                   | Hours ©     60.00     80.00     80.00     80.00     80.00     80.00     80.00     80.00     80.00     80.00     80.00     80.00     80.00     80.00     80.00     80.00     80.00     80.00     80.00     80.00     80.00     80.00     80.00     80.00     80.00     80.00     80.00     80.00     80.00     80.00     80.00     80.00     80.00     80.00     80.00     80.00     80.00     80.00     80.00     80.00     80.00     80.00     80.00     80.00     80.00     80.00     80.00     80.00     80.00     80.00     80.00     80.00     80.00     80.00     80.00     80.00     80.00     80.00     80.00     80.00     80.00     80.00     80.00     80.00     80.00     80.00     80.00     80.00     80.00     80.00     80.00     80.00     80.00     80.00     80.00     80.00     80.00     80.00     80.00     80.00     80.00     80.00     80.00     80.00     80.00     80.00     80.00     80.00     80.00     80.00     80.00     80.00     80.00     80.00     80.00     80.00     80.00     80.00     80.00     80.00     80.00     80.00     80.00     80.00     80.00     80.00     80.00     80.00     80.00     80.00     80.00     80.00     80.00     80.00     80.00     80.00     80.00     80.00     80.00     80.00     80.00     80.00     80.00     80.00     80.00     80.00     80.00     80.00     80.00     80.00     80.00     80.00     80.00     80.00     80.00     80.00     80.00     80.00     80.00     80.00     80.00     80.00     80.00     80.00     80.00     80.00     80.00     80.00     80.00     80.00     80.00     80.00     80.00     80.00     80.00     80.00     80.00     80.00     80.00     80.00     80.00     80.00     80.00     80.00     80.00     80.00     80.00     80.00     80.00     80.00     80.00     80.00     80.00     80.00     80.00     80.00     80.00     80.00     80.00     80.00     80.00     80.00     80.00     80.00     80.00     80.00     80.00     80.00     80.00     80.00     80.00     80.00     80.00     80.00     80.00     80.00     80.00     80.00     80.00     80.00     80.00     80.00     80.00                                                                                                    | Employee<br>Taxes ±<br>55.00<br>\$5.00<br>\$ | Gross Pay €<br>\$1,000,00<br>\$1,000,00<br>\$1,000,00<br>\$1,923,00<br>\$1,923,00<br>\$1,000,00<br>\$1,000,000<br>\$1,000,000<br>\$1,000,000<br>\$1,000,000<br>\$1,000,000<br>\$1,000,000<br>\$1,000,000<br>\$1,000,000<br>\$1,000,000<br>\$1,000,000<br>\$1,000,000<br>\$1,000,000<br>\$1,000,000<br>\$1,000,000<br>\$1,000,000<br>\$1,0  | Total<br>Deductions ¢<br>55.00<br>\$5.00<br>\$5.00<br>\$5.00<br>\$5.00<br>\$5.00<br>\$5.00<br>\$5.00<br>\$5.00<br>\$5.00<br>\$5.00<br>\$5.00<br>\$5.00<br>\$5.00<br>\$5.00<br>\$5.00                                                                                                    | Total<br>Benefits =<br>55.00<br>55.00<br>55.00<br>55.00<br>55.00<br>55.00<br>55.00<br>55.00<br>55.00<br>55.00<br>55.00<br>55.00<br>55.00<br>55.00<br>55.00                                                                                                    | Net Pay ±<br>\$1,500.00<br>\$1,500.00<br>\$1,500.00<br>\$1,500.00<br>\$1,500.00<br>\$1,500.00<br>\$1,500.00<br>\$1,500.00<br>\$1,500.00<br>\$1,500.00<br>\$1,500.00<br>\$1,500.00<br>\$1,500.00<br>\$1,500.00                                                                                                    | Employer<br>Taxes e<br>5 S0000<br>5 S00000<br>5 S0000<br>5 S0000<br>5 S0000<br>5 S0000<br>5 S0000<br>5 S0000<br>5 S0000<br>5 S0000<br>5 S0000<br>5 S0000<br>5 S0000<br>5 S0000<br>5 S0000<br>5 S0000<br>5 S0000<br>5 S0000<br>5 S0000<br>5 S00000<br>5 S00000<br>5 S0000000000                                                                                                    | Payment<br>Method 2<br>Paper Che<br>Paper Che<br>Paper Che<br>Paper Che<br>Paper Che<br>Paper Che<br>Paper Che<br>Paper Che<br>Paper Che<br>Paper Che<br>Paper Che                                                                                                    |
| Filter Table.                                                                                                    | Employee ID e<br>ArSTR001<br>ANHH001<br>ANHH001<br>ANHH001<br>ANHH001<br>ANHH001<br>ANHH001<br>ANHH001<br>ANHH001<br>ANHH001<br>ANHH001<br>NINK001<br>NINK001<br>ANHK001<br>ANHK001<br>ANHK001<br>ANHK001                                                                                                    | Employee Name C<br>KUZER TARANGA<br>MCSWEENEY DOREEN<br>TOULD GIACOBBE<br>MESSICK HEOWIG<br>FEXETE HOLDA<br>KESICK HEOWIG<br>FEXETE HOLDA<br>KALBA PROCTOR<br>LAFFERTY HID<br>BEACHAM ASHFORD<br>FEACHAL MESIAN<br>CORK YSEULT<br>AULUS SINACLAR<br>LUCKY IMSO<br>RUMBAUGH RUFUS<br>STANLEY MAJONORA                                                                    | Control Code A                   | Position ¢<br>Positie<br>Positie<br>Positie<br>Positie<br>Positia<br>Positia<br>Positia<br>Positia<br>Positia<br>Positia<br>Positia<br>Positia<br>Positia<br>Positie<br>Positie<br>Positie<br>Positie<br>Positie<br>Positie<br>Positie<br>Positie<br>Positie<br>Positie<br>Positie<br>Positie<br>Positie<br>Positie<br>Positie<br>Positie<br>Positie<br>Positie<br>Positie<br>Positie<br>Positie<br>Positie<br>Positie<br>Positie<br>Positie<br>Positie<br>Positie<br>Positia<br>Positia                                                                                                    | Location ¢<br>PRIMARY<br>SECONDARY<br>PRIMARY<br>PRIMARY<br>PRIMARY<br>PRIMARY<br>SECONDARY<br>SECONDARY<br>PRIMARY<br>SECONDARY<br>SECONDARY<br>SECONDARY                                                      | Hours ¢     80.00     80.00     80.00     80.00     80.00     80.00     80.00     80.00     80.00     80.00     80.00     80.00     80.00     80.00     80.00     80.00     80.00     80.00     80.00     80.00     80.00     80.00     80.00     80.00     80.00     80.00     80.00     80.00     80.00     80.00     80.00     80.00     80.00     80.00     80.00     80.00     80.00     80.00     80.00     80.00     80.00     80.00     80.00     80.00     80.00     80.00     80.00     80.00     80.00     80.00     80.00     80.00     80.00     80.00     80.00     80.00     80.00     80.00     80.00     80.00     80.00     80.00     80.00     80.00     80.00     80.00     80.00     80.00     80.00     80.00     80.00     80.00     80.00     80.00     80.00     80.00     80.00     80.00     80.00     80.00     80.00     80.00     80.00     80.00     80.00     80.00     80.00     80.00     80.00     80.00     80.00     80.00     80.00     80.00     80.00     80.00     80.00     80.00     80.00     80.00     80.00     80.00     80.00     80.00     80.00     80.00     80.00     80.00     80.00     80.00     80.00     80.00     80.00     80.00     80.00     80.00     80.00     80.00     80.00     80.00     80.00     80.00     80.00     80.00     80.00     80.00     80.00     80.00     80.00     80.00     80.00     80.00     80.00     80.00     80.00     80.00     80.00     80.00     80.00     80.00     80.00     80.00     80.00     80.00     80.00     80.00     80.00     80.00     80.00     80.00     80.00     80.00     80.00     80.00     80.00     80.00     80.00     80.00     80.00     80.00     80.00     80.00     80.00     80.00     80.00     80.00     80.00     80.00     80.00     80.00     80.00     80.00     80.00     80.00     80.00     80.00     80.00     80.00     80.00     80.00     80.00     80.00     80.00     80.00     80.00     80.00     80.00     80.00     80.00     80.00     80.00     80.00     80.00     80.00     80.00     80.00     80.00     80.00     80.00     80.00     80.00     80.00     80.00                                                                                                    | Employee<br>Taxes ±<br>5500<br>5500<br>5500<br>5500<br>5500<br>5500<br>5500<br>55                                                                                                    | Gross Pay \$ 51,000,00 51,000,000,000,000,000,000,000,000,000,0                                                                                                    | Total<br>Deductions ¢<br>55:00<br>55:00<br>55:00<br>55:00<br>55:00<br>55:00<br>55:00<br>55:00<br>55:00<br>55:00<br>55:00<br>55:00<br>55:00<br>55:00<br>55:00                                                                                                    | Total           Benefits         9           S5:00         55:00           S5:00         55:00           S5:00         55:00           S5:00         55:00           S5:00         55:00           S5:00         55:00           S5:00         55:00           S5:00         55:00           S5:00         55:00           S5:00         55:00           S5:00         55:00           S5:00         55:00                                                                                                    | Net Pay 2<br>\$1,500,00<br>\$1,500,000\$}                                                                                                    | Employer<br>Taxes 2<br>3 Sociol<br>3 Sociol<br>3 Socio                                                                                                    | Payment<br>Method d<br>Paper Che<br>Paper Che<br>Paper Che<br>Paper Che<br>Paper Che<br>Paper Che<br>Paper Che<br>Paper Che<br>Paper Che<br>Paper Che<br>Paper Che<br>Paper Che                                                                                                    |
| Fitter Table.<br>eck Date \$<br>25/2020<br>25/2020<br>25/20<br>25/2020<br>25/200<br>25/200<br>25/200<br>25/200 | Employee ID e<br>ArSTAGO1<br>ASSEMGO1<br>ANHERO01<br>ANHERO01<br>ANHERO01<br>ANHERO01<br>ANHERO01<br>ANHERO01<br>ANHERO01<br>ANHERO01<br>ANHERO01<br>INNERO01<br>INNERO01<br>ASSEM001<br>STERO01                                                                                                    | Employee Name ¢<br>KIZER TARANGA<br>MGSWEENY DOREEN<br>TOULD GIACOBBE<br>MESICK HEDWIG<br>FEKTE HOLDA<br>SALIBA PROCTOR<br>LAFFERY HOL<br>BEACHAM ASHFORD<br>BEACHAM ASHFORD<br>Fairchide MsEbaina<br>Test comma<br>CORK YSULT<br>PAILUS SYNCAIR<br>LUCKY IMSO<br>RUMBAUCH RUFUS<br>STALLEY MAJONBRA<br>FONT GIUSEPINA                                                  | Control Code A                   | Position ¢<br>Positie ¢<br>Positie<br>Positie<br>Positie<br>Positie<br>Positie<br>Positie<br>Positie<br>Positie<br>Positie<br>Positie<br>Positie                                                                                                    | Location ¢<br>PRIMARY<br>SECONDARY<br>PRIMARY<br>PRIMARY<br>PRIMARY<br>PRIMARY<br>PRIMARY<br>PRIMARY<br>PRIMARY<br>PRIMARY<br>PRIMARY                                                                           | ▼<br>Hours ≎<br>80.00<br>80.00<br>80.                                                                                                    | Employee<br>Taxes e<br>S500<br>S500<br>S500<br>S500<br>S500<br>S500<br>S500<br>S50                                                                                                    | Gross Pay €<br>\$1,000,00<br>\$1,000,00<br>\$1,000,00<br>\$1,923,08<br>\$1,000,00<br>\$1,000,000<br>\$1,000,000<br>\$1,000,000<br>\$1,000,000<br>\$1,000,000<br>\$1,000,000<br>\$1,000,000<br>\$1,000,000<br>\$1,000,000<br>\$1,000,000<br>\$1,000,000<br>\$1,000,000<br>\$1,000,000<br>\$1,000  | Total<br>Deductions e<br>55:00<br>55:00<br>55:00<br>55:00<br>55:00<br>55:00<br>55:00<br>55:00<br>55:00<br>55:00<br>55:00<br>55:00<br>55:00<br>55:00<br>55:00<br>55:00                                                                                                    | Total<br>Benefits =<br>55.00<br>55.00<br>55.00<br>55.00<br>55.00<br>55.00<br>55.00<br>55.00<br>55.00<br>55.00<br>55.00<br>55.00<br>55.00<br>55.00<br>55.00<br>55.00<br>55.00<br>55.00<br>55.00                                                                                                    | Net Pay ±<br>\$1,500,00<br>\$1,500,000\$}                                                                                                    | Employer<br>Texes =<br>3 Socoo<br>5 Socoo<br>5                                                                                                    | Payment<br>Method d<br>Paper Che<br>Paper Che<br>Paper Che<br>Paper Che<br>Paper Che<br>Paper Che<br>Paper Che<br>Paper Che<br>Paper Che<br>Paper Che<br>Paper Che<br>Paper Che<br>Paper Che<br>Paper Che<br>Paper Che<br>Paper Che<br>Paper Che                                                                  |
| Filter Table.                                                                                                    | Employee ID +<br>ArSTR001<br>AAVHGT001<br>AAVHGT001<br>AAVHGT001<br>AAVHGT001<br>AAVHGT001<br>AAVHGT001<br>AAVHGT001<br>AAVHGT001<br>AAVHGT001<br>BAVHCC01<br>AAVHGT001<br>INNEN001<br>AAVHGT001<br>INNEN001<br>AAVHGT001<br>INNEN001<br>AAVHGT001<br>JCKVILL<br>AAVHGT001<br>JCKVILL                                                                                                    | Employee Name \$<br>KUZER TARANGA<br>MCSWEENEY DOREEN<br>TOULO GIACOBBE<br>MESSICK HEDWIG<br>FEKTE HOLDA<br>SALIBA PROCTOR<br>LAFFERTY HIDI<br>EACHAM ASHFORD<br>Fairchide MS-Biana<br>Test comma<br>CORK YSEULT<br>RAULUS SINCLAR<br>LUCKY IMSO<br>RUMBAUGH RUFUS<br>STANLEY MAJONDRA<br>FONT GIUSEPPINA<br>WILJAK:<br>YENDE REME                                      | Control Code A                   | Position e<br>Positie<br>Positie<br>Posita<br>Posita<br>Pos | Location ¢<br>PRIMARY<br>SECONDARY<br>PRIMARY<br>PRIMARY<br>PRIMARY<br>PRIMARY<br>SECONDARY<br>SECONDARY<br>SECONDARY<br>SECONDARY<br>SECONDARY<br>SECONDARY                                                    | Hours ¢     60.00     80.00     80.00     80.00     80.00     80.00     80.00     80.00     80.00     80.00     80.00     80.00     80.00     80.00     80.00     80.00     80.00     80.00     80.00     80.00     80.00     80.00     80.00     80.00     80.00     80.00     80.00     80.00     80.00     80.00     80.00     80.00     80.00     80.00     80.00     80.00     80.00     80.00     80.00     80.00     80.00     80.00     80.00     80.00     80.00     80.00     80.00     80.00     80.00     80.00     80.00     80.00     80.00     80.00     80.00     80.00     80.00     80.00     80.00     80.00     80.00     80.00     80.00     80.00     80.00     80.00     80.00     80.00     80.00     80.00     80.00     80.00     80.00     80.00     80.00     80.00     80.00     80.00     80.00     80.00     80.00     80.00     80.00     80.00     80.00     80.00     80.00     80.00     80.00     80.00     80.00     80.00     80.00     80.00     80.00     80.00     80.00     80.00     80.00     80.00     80.00     80.00     80.00     80.00     80.00     80.00     80.00     80.00     80.00     80.00     80.00     80.00     80.00     80.00     80.00     80.00     80.00     80.00     80.00     80.00     80.00     80.00     80.00     80.00     80.00     80.00     80.00     80.00     80.00     80.00     80.00     80.00     80.00     80.00     80.00     80.00     80.00     80.00     80.00     80.00     80.00     80.00     80.00     80.00     80.00     80.00     80.00     80.00     80.00     80.00     80.00     80.00     80.00     80.00     80.00     80.00     80.00     80.00     80.00     80.00     80.00     80.00     80.00     80.00     80.00     80.00     80.00     80.00     80.00     80.00     80.00     80.00     80.00     80.00     80.00     80.00     80.00     80.00     80.00     80.00     80.00     80.00     80.00     80.00     80.00     80.00     80.00     80.00     80.00     80.00     80.00     80.00     80.00     80.00     80.00     80.00     80.00     80.00     80.00     80.00     80.00     80.00     80.00                                                                                                    | Employee<br>Taxes #<br>SS:00<br>SS:00<br>S                                                                                                    | Gross Pay ©<br>\$1,000,00<br>\$1,000,000<br>\$1,000,000<br>\$1,000,000<br>\$1,000,000<br>\$1,000,000<br>\$1,000,000<br>\$1,000,000<br>\$1,000,000<br>\$1,000,000<br>\$1,000,000<br>\$1,000,000<br>\$1,000,000<br>\$1,000,000<br>\$1,000,000<br>\$1,000,000<br>\$1,000,000<br>\$1,0 | Total           Deductions é           55:00           \$5:00           \$5:00           \$5:00           \$5:00           \$5:00           \$5:00           \$5:00           \$5:00           \$5:00           \$5:00           \$5:00           \$5:00           \$5:00           \$5:00           \$5:00           \$5:00           \$5:00           \$5:00           \$5:00           \$5:00           \$5:00           \$5:00           \$5:00           \$5:00                                                                                                    | Total           Benefits 4           SS.00           SS.00                                                         | Net Pay 2<br>51,500,00<br>51,500,000,00<br>51,500,000,000,000,000,000,000,000,000,0                                                                                                    | <ul> <li>Employer</li> <li>Taxes ‡</li> <li>Socoo</li> <li>Socoo</li></ul>                                                                                                    | Payment<br>Method 1<br>Paper Che<br>Paper Che<br>Paper Che<br>Paper Che<br>Paper Che<br>Paper Che<br>Paper Che<br>Paper Che<br>Paper Che<br>Paper Che<br>Paper Che<br>Paper Che<br>Paper Che<br>Paper Che<br>Paper Che<br>Paper Che<br>Paper Che<br>Paper Che<br>Paper Che<br>Paper Che<br>Paper Che<br>Paper Che |
| Filter Table.                                                                                                    | Employee ID ©<br>ArSTR001<br>ArSTR001<br>ANHH001<br>ArSH8001<br>ANHH001<br>ArSH8001<br>ANHH001<br>ANHH001<br>ANHH001<br>NINH001<br>NINH001<br>NINH0001<br>ArSH6001<br>ArSH6001<br>ArSH6001                                                                                                    | Employee Name C<br>KiZER TARANGA<br>MicSWEENYE DOREEN<br>TOULD GIACOBBE<br>MISSICK HEOWIG<br>FEXETE HOLDA<br>KISSICK HEOWIG<br>FEXETE HOLDA<br>KISSICK HEOWIG<br>ERACHAM ASHFORD<br>BEACHAM ASHFORD<br>BEACHAM ASHFORD<br>Test comma<br>CORK YSEULT<br>AULUS SIVALIAR<br>LUCKY IMSO<br>RUMBAUGH RUFUS<br>STANLEY MAJONORA<br>FONT GIUSEPPINA<br>WII Jaka<br>KROPF RENEE | Control Code A                   | Position ¢           Positis         Positis           Positis         Positis           Positis         Positis           Positis         Positis           Positis         Positis           Positis         Positis           Positis         Positis           Positis         Positis           Positis         Positis           Positis         Positis           Positis         Positis           Positis         Positis           Positis         Positis                                                                                                    | Location ¢<br>PRIMARY<br>SECONDARY<br>PRIMARY<br>PRIMARY<br>PRIMARY<br>PRIMARY<br>SECONDARY<br>SECONDARY<br>SECONDARY<br>SECONDARY<br>SECONDARY                                                                 | Hours ©     80.00     80.00     80.00     80.00     80.00     80.00     80.00     80.00     80.00     80.00     80.00     80.00     80.00     80.00     80.00     80.00     80.00     80.00     80.00     80.00     80.00     80.00     80.00     80.00     80.00     80.00     80.00     80.00     80.00     80.00     80.00     80.00     80.00     80.00     80.00     80.00     80.00     80.00     80.00     80.00     80.00     80.00     80.00     80.00     80.00     80.00     80.00     80.00     80.00     80.00     80.00     80.00     80.00     80.00     80.00     80.00     80.00     80.00     80.00     80.00     80.00     80.00     80.00     80.00     80.00     80.00     80.00     80.00     80.00     80.00     80.00     80.00     80.00     80.00     80.00     80.00     80.00     80.00     80.00     80.00     80.00     80.00     80.00     80.00     80.00     80.00     80.00     80.00     80.00     80.00     80.00     80.00     80.00     80.00     80.00     80.00     80.00     80.00     80.00     80.00     80.00     80.00     80.00     80.00     80.00     80.00     80.00     80.00     80.00     80.00     80.00     80.00     80.00     80.00     80.00     80.00     80.00     80.00     80.00     80.00     80.00     80.00     80.00     80.00     80.00     80.00     80.00     80.00     80.00     80.00     80.00     80.00     80.00     80.00     80.00     80.00     80.00     80.00     80.00     80.00     80.00     80.00     80.00     80.00     80.00     80.00     80.00     80.00     80.00     80.00     80.00     80.00     80.00     80.00     80.00     80.00     80.00     80.00     80.00     80.00     80.00     80.00     80.00     80.00     80.00     80.00     80.00     80.00     80.00     80.00     80.00     80.00     80.00     80.00     80.00     80.00     80.00     80.00     80.00     80.00     80.00     80.00     80.00     80.00     80.00     80.00     80.00     80.00     80.00     80.00     80.00     80.00     80.00     80.00     80.00     80.00     80.00     80.00     80.00     80.00     80.00     80.00     80.00                                                                                                    | Employee<br>Taxes 5<br>55:00<br>55:00<br>5                                                                                                    | Gross Pay \$ \$1,00,00 \$1,000,00 \$1,00                                                                                                    | Total<br>Deductions +<br>55:00<br>55:00 | Total           Benefits         3           55:00         55:00           55:00         55:00           55:00         55:00           55:00         55:00           55:00         55:00           55:00         55:00           55:00         55:00           55:00         55:00           55:00         55:00           55:00         55:00           55:00         55:00           55:00         55:00           55:00         55:00           55:00         55:00           55:00         55:00           55:00         55:00 | Net Pay ±<br>\$1,500,0<br>\$1,500,0<br>\$1 | Employer<br>Taxes #<br>0 \$5000<br>0 \$50000<br>0 \$5000<br>0 \$50000<br>0 \$50000<br>0 \$50000<br>0 \$50000<br>0 \$50000<br>0 \$50000<br>0 \$5 | Payment<br>Method c<br>Paper Che<br>Paper Che<br>Paper Che<br>Paper Che<br>Paper Che<br>Paper Che<br>Paper Che<br>Paper Che<br>Paper Che<br>Paper Che<br>Paper Che<br>Paper Che<br>Paper Che<br>Paper Che<br>Paper Che<br>Paper Che<br>Paper Che<br>Paper Che<br>Paper Che<br>Paper Che                           |
| Filter Table.                                                                                                    | Employee ID e<br>Ar517001<br>Ar517001<br>Ar5167001<br>Ar5167001<br>Ar5167001<br>Ar5167001<br>Ar5167001<br>Ar416411C001<br>Ar446401<br>Ar4464001<br>NH46001<br>Ar456001                                                                                                    | Employee Name ©<br>KIZER TARANGA<br>MCSWEENP OREEN<br>TOULD GIACOBBE<br>MESSICK HEOWIG<br>FEKETE HOLDA<br>SALIBA PROCTOR<br>LAFFERY HIDI<br>BEACHAM ASHFORD<br>FEAICHIGH MS-Baina<br>Test comma<br>CORK YSBULT<br>RUMBAUGH RUFUS<br>STAILEY MAJONDRA<br>FONT GIUSEPINA<br>WILJ JAK<br>KROPF RENEE                                                                       | Control Code A                   | Position ¢           Position ¢           Positia           Positia                                                                                                    | Location ¢<br>PRIMARY<br>SECONDARY<br>PRIMARY<br>PRIMARY<br>PRIMARY<br>PRIMARY<br>PRIMARY<br>PRIMARY<br>PRIMARY<br>SECONDARY<br>PRIMARY<br>PRIMARY<br>SECONDARY<br>PRIMARY<br>SECONDARY<br>PRIMARY<br>SECONDARY | <ul> <li>Hours \$</li> <li>80.00</li> <li>80.00</li> <l< td=""><td>Employee<br/>Taxes p<br/>SS00<br/>SS00<br/>SS00<br/>SS00<br/>SS00<br/>SS00<br/>SS00<br/>SS</td><td>Gross Pay \$ 51,000,00 51,000,00 51,0</td><td>Total<br/>Deductions ¢<br/>55:00<br/>55:00</td><td>Total<br/>Benefits 9<br/>55.00<br/>55.00<br/>55.00<br/>55.00<br/>55.00<br/>55.00<br/>55.00<br/>55.00<br/>55.00<br/>55.00<br/>55.00<br/>55.00<br/>55.00<br/>55.00<br/>55.00<br/>55.00<br/>55.00<br/>55.00<br/>55.00<br/>55.00<br/>55.00<br/>55.00</td><td>Net Pay 2<br/>\$1,500,00<br/>\$1,500,000\$\$1,500,000\$\$1,500,000</td><td>Employer<br/>Texts =<br/>0 S0000<br/>0 S0000<br/>0</td><td>Payment<br/>Method 1<br/>Paper Che<br/>Paper Che<br/>Paper Che<br/>Paper Che<br/>Paper Che<br/>Paper Che<br/>Paper Che<br/>Paper Che<br/>Paper Che<br/>Paper Che<br/>Paper Che<br/>Paper Che<br/>Paper Che<br/>Paper Che<br/>Paper Che<br/>Paper Che<br/>Paper Che<br/>Paper Che<br/>Paper Che</td></l<></ul> | Employee<br>Taxes p<br>SS00<br>SS00<br>SS00<br>SS00<br>SS00<br>SS00<br>SS00<br>SS                                                                                                    | Gross Pay \$ 51,000,00 51,000,00 51,0                                                                                                    | Total<br>Deductions ¢<br>55:00<br>55:00 | Total<br>Benefits 9<br>55.00<br>55.00<br>55.00<br>55.00<br>55.00<br>55.00<br>55.00<br>55.00<br>55.00<br>55.00<br>55.00<br>55.00<br>55.00<br>55.00<br>55.00<br>55.00<br>55.00<br>55.00<br>55.00<br>55.00<br>55.00<br>55.00                                                                                                    | Net Pay 2<br>\$1,500,00<br>\$1,500,000\$\$1,500,000\$\$1,500,000                                                                                                    | Employer<br>Texts =<br>0 S0000<br>0 S0000<br>0                                                                                                    | Payment<br>Method 1<br>Paper Che<br>Paper Che<br>Paper Che<br>Paper Che<br>Paper Che<br>Paper Che<br>Paper Che<br>Paper Che<br>Paper Che<br>Paper Che<br>Paper Che<br>Paper Che<br>Paper Che<br>Paper Che<br>Paper Che<br>Paper Che<br>Paper Che<br>Paper Che<br>Paper Che                                        |

Users are now navigated directly to the new Pay History Details Dashboard when selecting "Pay History" from the top navigation menu.

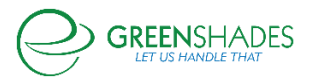

| F | Pay History Details                                                                                                    |             |
|---|----------------------------------------------------------------------------------------------------|-------------|
|   | Info: Welcome to the new Pay History Details. To learn more about the updates we have a                                                                                                    | nade, clici |
|   | Pay History DetailsCheck Date:01/25/2020to01/25/2020iCheckDate(s):1/25/2020,iiCheckDate(s):1/25/2020,iiTotal Employees:97iiTotal Cost:\$152,844.88iiTotal Hours:8,070.55iiDirect Deposits:0iiPaper Checks:102ii |             |
|   | Employee Pay Notifications<br>97 Employees Notified<br>1 Employees Viewed Statements<br>1 Supervisors Opened PDFs                                                                                               |             |

At the top left of the page, users are able to see high level details of the information in the graph and grid. This includes a date filter, check dates, total employee count, total cost, total hours, number of employees that are paid by direct deposits, and how many employees are paid by direct deposits. The date filter will automatically default to the most recent check date that we have access to in Greenshades, but administrators are able to filter the information on this page by selecting a new date in the date filter should they wish to see information to a different check date or date range. Administrators still have access to employee and manager notification information, including which employees have viewed and downloaded their paystubs, and which managers have downloaded their employees paystubs by batch. Administrators can click on the hyperlinked line item to view the details in a popup modal.

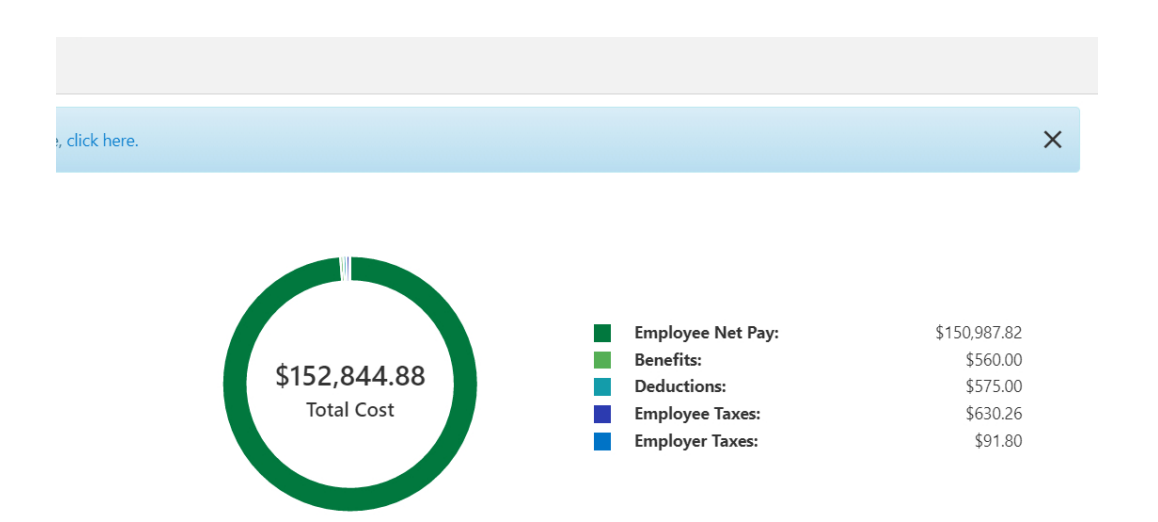

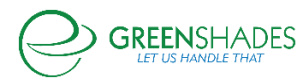

In the upper right hand corner of the page, a graph displays a visual breakdown of the payroll information included in the check date or date range selected by the administrator. This includes a total cost for that time period, as well as a breakdown of that cost by net pay, employee taxes, benefits and deductions, and employer taxes.

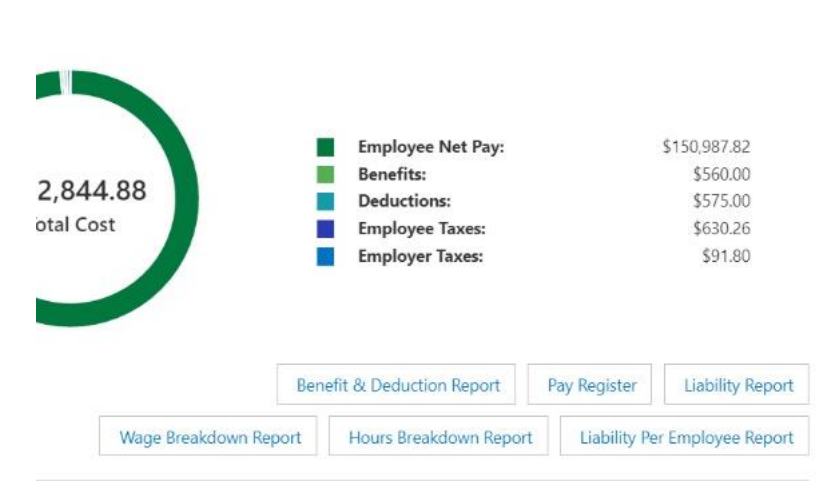

Below the grid, administrators now have access to a variety of reports to view and analyze their organization's pay information. Selecting these buttons will redirect the user to the report they selected.

| <b>Q</b> Filter Table. |                |                      | Control Code Al | ę.          |             | •        |                     |              |                       |                     |              |                     |                      | Ŧ     |
|------------------------|----------------|----------------------|-----------------|-------------|-------------|----------|---------------------|--------------|-----------------------|---------------------|--------------|---------------------|----------------------|-------|
| Check Date 🛊           | Employee ID \$ | Employee Name \$     | Department \$   | Position \$ | Location \$ | Hours ¢  | Employee<br>Taxes ¢ | Gross Pay \$ | Total<br>Deductions 🛊 | Total<br>Benefits ≎ | Net Pay \$   | Employer<br>Taxes 🛊 | Payment<br>Method \$ |       |
| 01/25/2020             | AFSTK001       | KIZER TARANGA        |                 | POS1B       | PRIMARY     | 80.00    | \$5.00              | \$1,000.00   | \$5.00                | \$5.00              | \$1,500.00   | \$0.00              | Paper Check          | c . 4 |
| 01/25/2020             | AFSDM001       | MCSWEENEY DOREEN     |                 | POS1B       | SECONDARY   | 80.00    | \$5.00              | \$1,000.00   | \$5.00                | \$5.00              | \$1,500.00   | \$0.00              | Paper Check          | c     |
| 01/25/2020             | ANHGT001       | TOULD GIACOBBE       |                 | POS2A       | PRIMARY     | 80.00    | \$5.00              | \$1,000.00   | \$5.00                | \$5.00              | \$1,500.00   | \$0.00              | Paper Check          | c     |
| 01/25/2020             | ANHHM001       | MESSICK HEDWIG       |                 | POS2B       | PRIMARY     | 80.00    | \$5.00              | \$1,000.00   | \$5.00                | \$5.00              | \$1,500.00   | \$0.00              | Paper Check          | c     |
| 01/25/2020             | AFSHF001       | FEKETE HOLDA         | DEPA            | POS1A       | SECONDARY   | 80.00    | \$0.00              | \$1,923.08   | \$0.00                | \$0.00              | \$1,923.08   | \$0.00              | Paper Check          | <     |
| 01/25/2020             | AFSPS001       | SALIBA PROCTOR       |                 | POS1A       | PRIMARY     | 80.00    | \$5.00              | \$1,000.00   | \$5.00                | \$5.00              | \$1,500.00   | \$0.00              | Paper Check          | c     |
| 01/25/2020             | ANHHL001       | LAFFERTY HIDI        |                 | POS2A       | PRIMARY     | 80.00    | \$5.00              | \$1,000.00   | \$5.00                | \$5.00              | \$1,500.00   | \$0.00              | Paper Check          | c     |
| 01/25/2020             | ANHAB001       | BEACHAM ASHFORD      |                 | POS2A       | PRIMARY     | 80.00    | \$5.00              | \$1,000.00   | \$5.00                | \$5.00              | \$1,500.00   | \$0.00              | Paper Check          | c     |
| 01/25/2020             | FAIRCHILDE001  | Fairchilde Ms.Elaina |                 | POS1A       | PRIMARY     | 80.00    | \$5.00              | \$1,000.00   | \$5.00                | \$5.00              | \$1,500.00   | \$0.00              | Paper Check          | ¢     |
| 01/25/2020             | TEST,01        | Test comma           |                 | POS2A       |             | 80.00    | \$5.00              | \$1,000.00   | \$5.00                | \$5.00              | \$1,500.00   | \$0.00              | Paper Check          | c     |
| 01/25/2020             | ANHYC001       | CORK YSEULT          |                 | POS2A       | SECONDARY   | 80.00    | \$5.00              | \$1,000.00   | \$5.00                | \$5.00              | \$1,500.00   | \$0.00              | Paper Check          | ¢     |
| 01/25/2020             | ANHSP001       | PAULUS SYNCLAIR      |                 | POS2B       | SECONDARY   | 80.00    | \$5.00              | \$1,000.00   | \$5.00                | \$5.00              | \$1,500.00   | \$0.00              | Paper Check          | c     |
| 01/25/2020             | INHML001       | LUCKY IMSO           |                 | POS2B       | PRIMARY     | 80.00    | \$5.00              | \$1,000.00   | \$5.00                | \$5.00              | \$1,500.00   | \$0.00              | Paper Check          | c     |
| 01/25/2020             | INHRR001       | RUMBAUGH RUFUS       |                 | POS2A       | SECONDARY   | 80.00    | \$5.00              | \$1,000.00   | \$5.00                | \$5.00              | \$1,500.00   | \$0.00              | Paper Check          | c     |
| 01/25/2020             | AFSMS001       | STANLEY MAJONDRA     |                 | POS1B       | SECONDARY   | 80.00    | \$5.00              | \$1,000.00   | \$5.00                | \$5.00              | \$1,500.00   | \$0.00              | Paper Check          | ¢     |
| 01/25/2020             | AFSGF001       | FONT GIUSEPPINA      |                 | POS1B       | PRIMARY     | 80.00    | \$5.00              | \$1,000.00   | \$5.00                | \$5.00              | \$1,500.00   | \$0.00              | Paper Check          | c     |
| 01/25/2020             | JCKWLL         | Will Jakc            |                 |             |             | 80.00    | \$5.00              | \$1,000.00   | \$5.00                | \$5.00              | \$1,500.00   | \$0.00              | Paper Check          | ¢     |
| 01/25/2020             | ANHRK001       | KROPF RENEE          |                 | POS2A       | SECONDARY   | 80.00    | \$5.00              | \$1,000.00   | \$5.00                | \$5.00              | \$1,500.00   | \$0.00              | Paper Check          | c     |
| 1                      |                | TOWETT LEDNIL        |                 | 00001       | CCC01010/   |          | er 00               | Fr 000.00    | ** **                 | ** **               | ** ****      | 60.00               | n (1 )               |       |
|                        |                |                      |                 |             | Total       | 8,070.55 | \$630.26            | \$102,723.08 | \$575.00              | \$560.00            | \$150,987.82 | \$91.80             |                      |       |

The grid on the Pay History Details page displays a list of all employee pay statements available for the check date or date range selected. There is one line item per employee per check date. For each line, the administrator can view the employee's statement by selecting the hyperlinked check number. This will open a PDF of the pay statement in a new browser. The administrator can also view a high level breakdown of the pay statement in the grid. To view pay code details of each field, the administrator can select the hyperlinked value to open up a breakdown of the value per pay code. For any company that uses Greenshades to process their Payroll, this will look and act similar to the last page of the pay run wizard 'Review and Submit' page.

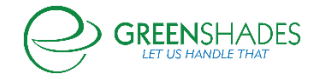

Administrators are able to sort the grid by selecting the column header they wish to sort by, as well as filter the grid using the "filter table" search bar at the top of the grid. Additionally, for any of our clients running payroll through GP and use Control Code to manage their payroll batches, administrators will have access to this dropdown as a filter option. However, if your organization does not use Control Codes you will not see this dropdown.

| Other Pay History Actions |                           |                     |                     |  |
|---------------------------|---------------------------|---------------------|---------------------|--|
|                           | Distribute Pay Statements | Pay History Reports | View All Statements |  |

At the bottom of the page lists any additional Pay History actions that administrators are able to do. This includes distributing their employees statements (this will redirect to the Distribute Statements page), viewing additional Pay History reports (this will redirect to the Reporting page), and viewing all employee statements (this will redirect to the All Statements report). If administrators have access to Greenshades Payroll and run their payroll through the Greenshades platform, then they will also be able to void checks from this section.

## Navigation:

Greenshadesonline.com > Pay History >Benefits and Deduction Report

## **New Feature**

| Home Employees Pay History Year-End<br>Benefit and Deduction Report                                                                                          | l Forms Reports                   | Settings Covid-19                        |               |                   |                |                  |            |
|----------------------------------------------------------------------------------------------------|-----------------------------------|------------------------------------------|---------------|-------------------|----------------|------------------|------------|
| This report shows your payroll benefits and deductions<br>for any given date range. Select the range you would like<br>to see or filter the table as needed. | Benefit and I<br>Date Range: 06/0 | Deduction Report<br>02/2015 - 07/20/2020 |               |                   |                |                  |            |
|                                                                                                    | Q Filter Table                    |                                          | Control Cod   | e All             | •              |                  | *          |
| Select the date range or check date you would like                                                                                                    |                                   |                                          |               |                   |                |                  |            |
| to view                                                                                                    | Check Date 🖨                      | Control Code 🖨                           | Employee ID 💠 | Employee Name \$  | Benefit Code 💠 | Deduction Code 🖨 | Amount ¢   |
| 🔿 Last 30 Days                                                                                                    | 01/19/2018                        | UPRCC00000005                            | AFHEW001      | ELDRED WORKS      | GYM            | GYM              | \$75.00    |
| O Vear to Date                                                                                                    | 01/19/2018                        | UPRCC00000005                            | AFSAE001      | ARTHUR STATS      | GYM            | GYM              | \$160.02   |
| O real to bate                                                                                                    | 01/19/2018                        | UPRCC00000005                            | AFSBK001      | BOWMAN KASPAR     | DMEE           | CUP              | \$110.60   |
| ○ Select Quarter                                                                                                    | 01/19/2018                        | UPRCC00000005                            | AFSDK001      | DANAE KROPF       | HHEE           | LIFE1            | \$195.03   |
| Custom Date Range                                                                                                    | 01/19/2018                        | UPRCC00000005                            | AFSDM001      | DOREEN MCSWEENEY  | HHEE           | HHEE             | \$113.97   |
|                                                                                                    | 01/19/2018                        | UPRCC00000005                            | AFSER001      | KARENSA HALDEMAN  | HLEE           | HLEE             | \$143.99   |
| 06/02/2015 🚔 <sup>to</sup> 07/20/2020 🚔                                                                                                    | 01/19/2018                        | UPRCC0000005                             | AFSES001      | Potato STURDIVANT | HLEF           | HLEF             | \$65.02    |
|                                                                                                    | 01/19/2018                        | UPRCC0000005                             | AFSFM001      | FALLON MESSICK    | FSA            | LIFE1            | \$333.76   |
| O failed floor Barr                                                                                                    | 01/19/2018                        | UPRCC00000005                            | AFSJA001      | JOCK APPEL        | HLES           | DMES             | \$123.98   |
| O select check Date                                                                                                    | 01/19/2018                        | UPRCC00000005                            | AFSJB001      | JORY BRIDGEWATER  | DLEE           | DLEE             | \$40.02    |
|                                                                                                    | 01/19/2018                        | UPRCC00000005                            | AFSMP001      | MAC PATNODE       | HSA            | GYM              | \$129.60   |
|                                                                                                    | 01/19/2018                        | UPRCC0000005                             | AFSMS001      | MAJONDRA STANLEY  |                | LIFE1            | \$50.00    |
|                                                                                                    | 01/19/2018                        | UPRCC00000005                            | AFSPO001      | PICERIOUS OGREN   | GYM            | LIFE1            | \$657.34   |
|                                                                                                    | 01/19/2018                        | UPRCC0000005                             | AFSPS001      | PROCTOR SALIBA    | HSA            | HLEC             | \$129.99   |
|                                                                                                    | 01/19/2018                        | UPRCC00000005                            | AFSTW001      | TIRION LANISTER   | GYM            | GYM              | \$75.00    |
|                                                                                                    | 01/19/2018                        | UPRCC00000005                            | AFSWJ001      | WYBER JASPER      | HLEE           | HLEE             | \$40.02    |
|                                                                                                    | 01/19/2018                        | UPRCC00000005                            | ANHAC001      | AMAL CRANFORD     | HSA            | HLEE             | \$46.03    |
|                                                                                                    | 01/19/2018                        | UPRCC0000005                             | ANHHH001      | HIDI HENNEN       | HSA            | LIFE1            | \$507.03 - |

Administrators can now access to a breakdown of their employee's benefit and deduction information via the Benefit and Deduction Report. This report shows an organization's payroll

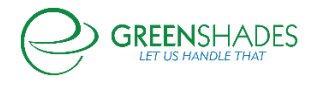

benefit information for any given date range. The date range for this report will default to the most recent check date, but the administrator can select any given date range including last 30 days, year to date, quarterly dates, and a custom date range. Administrators can also filter and sort the data on this page via the column headers or the filter bar at the top of the grid. Administrators can also download the grid to their browser.

## **Navigation:**

Greenshadesonline.com > Pay History >Pay Run Register

#### **New Feature**

| System Dashboard 🐱                                           |                                                                |                       |              |                  |                  |                     |                      |                                                                          | QA On                                       | boarding User (impersonate | d by: KMCGINNIS) Acco       | unt Settings Sign O |
|--------------------------------------------------------------|----------------------------------------------------------------|-----------------------|--------------|------------------|------------------|---------------------|----------------------|--------------------------------------------------------------------------|---------------------------------------------|----------------------------|-----------------------------|---------------------|
| Home Employee                                                | s Pay History                                                  | Year-End Forms        | Reports      | Settings         | Covid-19         |                     |                      |                                                                          |                                             |                            |                             |                     |
| Pay Run Register                                             | Report                                                         |                       |              |                  |                  |                     |                      |                                                                          |                                             |                            |                             |                     |
| is report shows your Pay Ru                                  | n Register for any giv                                         | ven check date. Yo    | u can select | t a check dat    | e to view belo   | w.                  |                      |                                                                          |                                             |                            |                             |                     |
| neck Date: 01/25/20                                          | 20                                                             |                       |              |                  |                  |                     |                      |                                                                          |                                             |                            |                             |                     |
| v Period: 01/01/2015 - 01/                                   | 14/2015                                                        |                       |              |                  |                  |                     |                      |                                                                          |                                             |                            |                             |                     |
|                                                              |                                                                |                       |              |                  |                  |                     |                      |                                                                          |                                             |                            |                             |                     |
| Select Check Date                                            |                                                                |                       |              |                  |                  |                     |                      |                                                                          |                                             |                            |                             |                     |
|                                                              |                                                                |                       |              |                  |                  |                     |                      |                                                                          |                                             |                            |                             |                     |
| Q Filter Table                                               |                                                                | Cont                  | trol Code    | All              |                  | -                   | Total Er             | nployees: 102                                                            |                                             |                            |                             |                     |
| Employee ID ±                                                | Employee Name                                                  |                       | Cont         | trol Code ±      |                  | Hours A             | Minutes ±            | Gross Pav ≜                                                              | Deduction Total                             | Employee Taxes #           | Net Pav ★                   | Employer Taxes #    |
| ANHRK001                                                     | RENEE KROPF                                                    |                       | UPR          | CC00000001       |                  | 50                  | 0                    | \$600.00                                                                 | \$0.00                                      | \$72.63                    | \$527.37                    | \$45.90             |
| imployee Details                                             | Earnings Detail:                                               | s                     |              | Deductio         | on Details       |                     | Benefit Details      |                                                                          | Tax Details                                 |                            | Time Off Summary            |                     |
| Location: SECONDARY<br>Department: Department A              | HOURLY: \$600.00 Hours: 50 Minutes: 0<br>Total Deductions: \$0 |                       |              | ductions: \$0.00 |                  | Total Benefits: \$0 | 00                   | <ul> <li>(EE) FEDERAL TAX: \$2</li> <li>(EE) MEDICARE TAX: \$</li> </ul> | 6.73<br>\$8.70                              |                            |                             |                     |
| Position: Pos 2 Dep A Non exempt                             | Total Hours: 50                                                | urs: 50 Minutes: 0    |              | Total Dec        |                  | Jeductions. 30.00   |                      |                                                                          | (EE) SOCIAL SECURITY TAX: \$37.20           |                            |                             |                     |
| nouny                                                        | Total Gross: \$60<br>Total Net: \$527                          | 00.00<br>'.37         |              |                  |                  |                     |                      |                                                                          | (ER) MEDICARE TAX:                          | \$8.70                     |                             |                     |
|                                                              | YTD Net: \$3,52                                                | 7.37                  |              |                  |                  |                     |                      |                                                                          | (ER) SOCIAL SECURIT                         | Y TAX: \$37.20             |                             |                     |
|                                                              |                                                                |                       |              |                  |                  |                     |                      |                                                                          | Total EE Taxes: \$72.6                      | 3                          |                             |                     |
|                                                              | VOLUER DEINULDE                                                |                       | 1100         | cc00000004       |                  | 50                  |                      | 6000.00                                                                  | Total ER Taxes: \$45.9                      | 0                          | 4507.07                     |                     |
| Employee Details                                             | Earnings Detail                                                | s                     | UPR          | Deductio         | on Details       | 50                  | Benefit Details      | \$600.00                                                                 | Tax Details                                 | \$72.03                    | 3527.37<br>Time Off Summary | \$45.90             |
| Location: SECONDARY                                          | HOURLY: \$600.0                                                | 00 Hours: 50 Minutes: | : 0          |                  |                  |                     |                      |                                                                          | (EE) FEDERAL TAX: \$2                       | 6.73                       |                             |                     |
| Department: Department A<br>Position: Pos 2 Dep A Non exempt | Total Hours: 50                                                | Minutes: 0            |              | Total De         | ductions: \$0.00 |                     | Total Benefits: \$0. | 00                                                                       | (EE) MEDICARE TAX: 1<br>(EE) SOCIAL SECURIT | 58.70<br>Y TAX: \$37.20    |                             |                     |
| Hourly                                                       | Total Gross: \$60                                              | 00.00                 |              |                  |                  |                     |                      |                                                                          |                                             |                            |                             |                     |
|                                                              | Total Net: \$527<br>YTD Net: \$3,52                            | '.37<br>7.37          |              |                  |                  |                     |                      |                                                                          | (ER) MEDICARE TAX:<br>(ER) SOCIAL SECURIT   | \$8.70<br>Y TAX: \$37.20   |                             |                     |
|                                                              |                                                                |                       |              |                  |                  |                     |                      |                                                                          | Total FE Taves: \$72.6                      | 1                          |                             |                     |
|                                                              |                                                                |                       |              |                  |                  |                     |                      |                                                                          | TOTAL EL TAXES. \$72.0                      | 2                          |                             |                     |

#### Copyright © 2003-2020 Greenshades Software. All Rights Reserved. End User Subscription Agreemen

Administrators can now access to a breakdown of their employee's paystub information via the Pay Run Register Report. This report shows an organization's pay run register for any given date range. The date range for this report will default to the most recent check date, but the administrator can select any given date range including last 30 days, year to date, quarterly dates, and a custom date range. Administrators can also filter and sort the data on this page via the column headers or the filter bar at the top of the grid. Administrators can also download the grid to their browser.

#### Navigation:

Greenshadesonline.com > Pay History > Liability Report

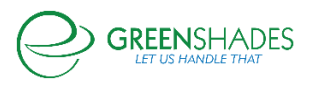

## **New Feature**

| System Dashboard 🖌                                                                                                   |                                                                                   |                                | QA        | Onboarding User (impersonated by: KMCGINNIS) Account | Settings Sign Out |
|----------------------------------------------------------------------------------------------------|-----------------------------------------------------------------------------------|--------------------------------|-----------|------------------------------------------------------|-------------------|
| Home Employees Pay History Year-End                                                                                  | d Forms Reports Settings Covid-19                                                 |                                |           |                                                      |                   |
| Liability Report                                                                                                    |                                                                                   |                                |           |                                                      |                   |
| The Liability Report provides you with details on payroll<br>liabilities for the selected time period or check date. | Liability Report<br>Check Date: 01/25/2020<br>Pay Period: 01/01/2015 - 01/14/2015 |                                |           |                                                      |                   |
| Select the date range or check date you would like to view                                                           | Q Filter Table                                                                    | Control Code All               |           | ×                                                    | <u>*</u>          |
| ○ Last 30 Dave                                                                                                    | Control Code \$                                                                   | Code \$                        | Type 🛊    | Group ¢                                              | Amount ¢          |
| Clarboogs                                                                                                    | Multiple                                                                          | FEDERAL TAX                    | Tax       | Employee                                             | \$26.73           |
| O Year to Date                                                                                                    | Multiple                                                                          | MEDICARE TAX                   | Tax       | Employee                                             | \$8.70            |
| O Select Quarter                                                                                                    | Multiple                                                                          | MEDICARE TAX - EMPLOYER        | Tax       | Employer                                             | \$8.70            |
| O Curtom Date Range                                                                                                  | Multiple                                                                          | SOCIAL SECURITY TAX            | Tax       | Employee                                             | \$37.20           |
| O cason bute range                                                                                                   | Multiple                                                                          | SOCIAL SECURITY TAX - EMPLOYER | Tax       | Employer                                             | \$37.20           |
| Select Check Date                                                                                                    | UPRCC0000005                                                                      | 401k                           | Benefit   |                                                      | \$75.00           |
| Cherk Date: 01/25/2020                                                                                               | UPRCC00000005                                                                     | 401k                           | Deduction |                                                      | \$90.00           |
| Pay Period: 01/01/2015 - 01/14/2015                                                                                  |                                                                                   |                                |           |                                                      |                   |
| Change                                                                                                    |                                                                                   |                                |           |                                                      |                   |
|                                                                                                    |                                                                                   |                                |           |                                                      |                   |

#### Copyright © 2003-2020 Greenshades Software. All Rights Reserved. End User Subscription Agreement

Administrators can now access to a breakdown of their payroll liabilities via the Liability Report. This report shows details of an organization's payroll liabilities for any given date range. The date range for this report will default to the most recent check date, but the administrator can select any given date range including last 30 days, year to date, quarterly dates, and a custom date range. Administrators can also filter and sort the data on this page via the column headers or the filter bar at the top of the grid. Administrators can also download the grid to their browser.

#### Navigation:

Greenshadesonline.com > Pay History > Liabilities per Employee Report

## **New Feature**

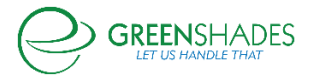

| Home Employees Payroll Pay History                                                                                                    | ax Filing Center Tear-Er                                                       | nd Forms Reports S     | settings      |                                   |           |            |
|----------------------------------------------------------------------------------------------------|--------------------------------------------------------------------------------|------------------------|---------------|-----------------------------------|-----------|------------|
| Liability Per Employee Report                                                                                                    |                                                                                |                        |               |                                   |           |            |
| he Liability Per Employee Report provides you with<br>letails on payroll liabilities per employee for the<br>elected time period or check date. | Liability Per Employe<br>Check Date: 07/15/2020<br>Pay Period: 06/14/2020 - 07 | ee Report<br>7/13/2020 |               |                                   |           |            |
|                                                                                                    | <b>Q</b> Filter Table                                                          |                        |               |                                   |           | *          |
| Select the date range or check date you would like<br>to view                                                                                   | Control Code \$                                                                | Native ID 🗢            | Employee ¢    | Code ¢                            | Type ≑    | Amount \$  |
| 🔾 Last 30 Days                                                                                                    | 333715939474280448                                                             | AFHEW001               | WORKS, ELDRED | FED                               | Tax       | \$1,773.76 |
| ○ Year to Date                                                                                                    | 333715939474280448                                                             | AFHEW001               | WORKS, ELDRED | Federal Unemployment<br>Tax       | Tax       | \$0.00     |
| O Select Quarter                                                                                                    | 333715939474280448                                                             | AFHEW001               | WORKS, ELDRED | MED                               | Tax       | \$296.90   |
| O Custom Date Range                                                                                                    | 333715939474280448                                                             | AFHEW001               | WORKS, ELDRED | SS                                | Tax       | \$1,269.52 |
| Select Check Date                                                                                                    | 333715939474280448                                                             | AFHEW001               | WORKS, ELDRED | Florida State<br>Unemployment Tax | Tax       | \$0.00     |
| Check Date: 07/15/2020                                                                                                    | 333715939474280448                                                             | AFHEW001               | WORKS, ELDRED | HE EO                             | Benefit   | \$0.00     |
| Pay Period: 06/14/2020 - 07/13/2020                                                                                                    | 333715939474280448                                                             | AFHEW001               | WORKS, ELDRED | Trad401K                          | Benefit   | \$0.00     |
|                                                                                                    | 333715939474280448                                                             | AFHEW001               | WORKS, ELDRED | Percent Gross 2                   | Benefit   | \$0.00     |
| Change                                                                                                    | 333715939474280448                                                             | AFHEW001               | WORKS, ELDRED | LIFE                              | Benefit   | \$0.00     |
|                                                                                                    | 333715939474280448                                                             | AFHEW001               | WORKS, ELDRED | Percent Laz                       | Benefit   | \$658.88   |
|                                                                                                    | 333715939474280448                                                             | AFHEW001               | WORKS, ELDRED | ADV                               | Benefit   | \$0.00     |
|                                                                                                    | 333715939474280448                                                             | AFHEW001               | WORKS, ELDRED | Laz Health EO                     | Benefit   | \$108.34   |
|                                                                                                    | 333715939474280448                                                             | AFHEW001               | WORKS, ELDRED | PRE TAX                           | Benefit   | \$50.00    |
|                                                                                                    | 333715939474280448                                                             | AFHEW001               | WORKS, ELDRED | 401k                              | Benefit   | \$0.00     |
|                                                                                                    | 333715939474280448                                                             | AFHEW001               | WORKS, ELDRED | PRE TAX (NOT)                     | Deduction | \$100.00   |
|                                                                                                    | 333715939474280448                                                             | ANHGM001               | MARRA, GALI   | Louisiana State Tax               | Tax       | \$0.00     |

Administrators can now access to a breakdown of their payroll liabilities per employee via the Liabilities per Employee Report. This report shows details of an organization's payroll liabilities for any given date range at the employee level. This will include one line item per employee per pay code. The date range for this report will default to the most recent check date, but the administrator can select any given date range including last 30 days, year to date, quarterly dates, and a custom date range. Administrators can also filter and sort the data on this page via the column headers or the filter bar at the top of the grid. Administrators can also download the grid to their browser.

## Navigation:

Greenshadesonline.com > Pay History > Wage Breakdown Report

## **New Feature**

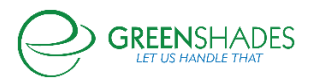

#### Pay History Module Release Notes

| Home Employees Pay History Year-En                                                                                                    | d Forms Reports                                 | s Settings Covi                                          | d-19   |                  |                          |                  |                  |                  |                              |                        |                     |
|----------------------------------------------------------------------------------------------------|-------------------------------------------------|----------------------------------------------------------|--------|------------------|--------------------------|------------------|------------------|------------------|------------------------------|------------------------|---------------------|
| Wage Breakdown Report                                                                                                    |                                                 |                                                          |        |                  |                          |                  |                  |                  |                              |                        |                     |
| This report shows your wage breakdown for any given<br>date range. Select the range you would like to see or<br>filter the table as needed. | Wage Break<br>Check Date: 01<br>Pay Period: 01/ | <b>(down Report</b><br>/25/2020<br>/01/2015 - 01/14/2015 | 5      |                  |                          |                  |                  |                  |                              |                        |                     |
|                                                                                                    | Q Filter Table.                                 |                                                          |        |                  |                          |                  |                  |                  |                              |                        | <u>+</u>            |
| Select the date range or check date you would like<br>to view<br>O Last 30 Days                                                             | Employee ID ¢                                   | Employee Name \$                                         | Code   | Check Nu         | imber                    | Amount           |                  | DT ¢             | Reported<br>Earnings/Tips \$ | Non-Reported<br>Tips ¢ | Pay<br>Adjustment ≎ |
| O Year to Date                                                                                                    | AFSTK001                                        | KIZER TARANGA                                            | SALARY | 007857A8         | 3C                       | \$1,923.08       |                  | \$0.00           | \$0.00                       | \$0.00                 | \$0.00              |
| ○ Select Quarter                                                                                                    | ANHGT001                                        | TOULD GIACOBBE                                           | HOURLY | Kyle ACA         | Dummy Check              | \$1,000.00       | -                | \$0.00           | \$0.00                       | \$0.00                 | \$0.00              |
| O Custom Date Range                                                                                                    | ANHHM001                                        | MESSICK HEDWIG                                           |        |                  |                          |                  |                  | \$0.00           | \$0.00                       | \$0.00                 | \$0.00              |
| Select Check Date                                                                                                    | AFSHF001<br>AFSPS001                            | FEKETE HOLDA<br>SALIBA PROCTOR                           |        | \$0.00           | \$2,923.08               | \$0.00           | \$0.00           | \$0.00           | \$0.00                       | \$0.00                 | \$0.00              |
| Check Date: 01/25/2020<br>Pay Period: 01/01/2015 - 01/14/2015                                                                               | ANHHL001<br>ANHAB001                            | LAFFERTY HIDI<br>BEACHAM ASHFORD                         |        | \$0.00<br>\$0.00 | \$1,000.00<br>\$1,000.00 | \$0.00<br>\$0.00 | \$0.00<br>\$0.00 | \$0.00<br>\$0.00 | \$0.00<br>\$0.00             | \$0.00<br>\$0.00       | \$0.00<br>\$0.00    |
| Change                                                                                                    | TEST,01                                         | Test comma                                               |        | \$0.00           | \$1,000.00               | \$0.00           | \$0.00           | \$0.00           | \$0.00                       | \$0.00                 | \$0.00              |
|                                                                                                    | ANHSP001                                        | PAULUS SYNCLAIR                                          |        | \$0.00           | \$1,000.00               | \$0.00           | \$0.00           | \$0.00           | \$0.00                       | \$0.00                 | \$0.00              |
|                                                                                                    | INHML001<br>INHRR001                            | LUCKY IMSO<br>RUMBAUGH RUFUS                             |        | \$0.00<br>\$0.00 | \$1,000.00<br>\$1,000.00 | \$0.00<br>\$0.00 | \$0.00<br>\$0.00 | \$0.00<br>\$0.00 | \$0.00<br>\$0.00             | \$0.00<br>\$0.00       | \$0.00<br>\$0.00    |
|                                                                                                    | AFSMS001<br>AFSGF001                            | STANLEY MAJONDRA<br>FONT GIUSEPPINA                      |        | \$0.00<br>\$0.00 | \$1,000.00<br>\$1,000.00 | \$0.00<br>\$0.00 | \$0.00<br>\$0.00 | \$0.00<br>\$0.00 | \$0.00<br>\$0.00             | \$0.00<br>\$0.00       | \$0.00<br>\$0.00    |
|                                                                                                    | JCKWLL                                          | Will Jakc                                                |        | \$0.00           | \$1,000.00               | \$0.00           | \$0.00           | \$0.00           | \$0.00                       | \$0.00                 | \$0.00              |

Administrators can now access to a breakdown of their employee's wages via the Wage Breakdown Report. This report shows details of an employee's wages per pay category for any date range selected. The date range for this report will default to the most recent check date, but the administrator can select any given date range including last 30 days, year to date, quarterly dates, and a custom date range. Administrators can also filter and sort the data on this page via the column headers or the filter bar at the top of the grid. Administrators can also download the grid to their browser.

#### Navigation:

Greenshadesonline.com > Pay History > Hours Breakdown Report

**New Feature** 

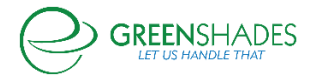

| Hours Breakdown Report                                                                                                    |                                                   |                                                  |                  |      |      |            |        |           |          |                |
|----------------------------------------------------------------------------------------------------|---------------------------------------------------|--------------------------------------------------|------------------|------|------|------------|--------|-----------|----------|----------------|
| nis report shows your wage breakdown for any given<br>ate range. Select the range you would like to see or<br>ter the table as needed. | Hours Breal<br>Check Date: 01,<br>Pay Period: 01/ | kdown Report<br>/25/2020<br>01/2015 - 01/14/2015 |                  |      |      |            |        |           |          |                |
|                                                                                                    | <b>Q</b> Filter Table.                            | 41                                               |                  |      |      |            |        |           |          |                |
| Select the date range or check date you would like                                                                                     | Frankriger ID +                                   | Freedowe Norma A                                 | Describer Dev. 4 | 07.4 | DT + | Manuflan A | file a | M-84 *    | Others 4 | Total Marrie a |
| to view                                                                                                    | Employee ID ¢                                     | Employee Name                                    | Regular Pay Ç    | 0.00 | 0.00 | vacation ç | SICK C | Holiday ç | Other ç  | iotal Hours o  |
| Last 30 Days                                                                                                    | AFSTROOT                                          |                                                  | 80.00            | 0.00 | 0.00 | 0.00       | 0.00   | 0.00      | 0.00     | 80.00          |
| ) Year to Date                                                                                                    | ANUGTODI                                          | TOULD GLACORRE                                   | 80.00            | 0.00 | 0.00 | 0.00       | 0.00   | 0.00      | 0.00     | 80.00          |
| ) Select Quarter                                                                                                    | ANHHM001                                          | MESSICK HEDWIG                                   | 80.00            | 0.00 | 0.00 | 0.00       | 0.00   | 0.00      | 0.00     | 80.00          |
|                                                                                                    | AESHE001                                          | FEKETE HOLDA                                     | 160.00           | 0.00 | 0.00 | 0.00       | 0.00   | 0.00      | 0.00     | 160.00         |
| ) Custom Date Range                                                                                                    | AFSPS001                                          | SALIBA PROCTOR                                   | 80.00            | 0.00 | 0.00 | 0.00       | 0.00   | 0.00      | 0.00     | 80.00          |
| Select Check Date                                                                                                    | ANHHI 001                                         | LAFFERTY HIDI                                    | 80.00            | 0.00 | 0.00 | 0.00       | 0.00   | 0.00      | 0.00     | 80.00          |
| Charle D- the 01/05/0000                                                                                                    | ANHAB001                                          | BEACHAM ASHEORD                                  | 80.00            | 0.00 | 0.00 | 0.00       | 0.00   | 0.00      | 0.00     | 80.00          |
| Check Date: 01/25/2020                                                                                                    | FAIRCHILDE001                                     | Fairchilde Ms.Elaina                             | 80.00            | 0.00 | 0.00 | 0.00       | 0.00   | 0.00      | 0.00     | 80.00          |
| ray reliou. 01/01/2013 - 01/14/2013                                                                                                    | TEST.01                                           | Test comma                                       | 80.00            | 0.00 | 0.00 | 0.00       | 0.00   | 0.00      | 0.00     | 80.00          |
| Change                                                                                                    | ANHYC001                                          | CORK YSEULT                                      | 80.00            | 0.00 | 0.00 | 0.00       | 0.00   | 0.00      | 0.00     | 80.00          |
|                                                                                                    | ANHSP001                                          | PAULUS SYNCLAIR                                  | 80.00            | 0.00 | 0.00 | 0.00       | 0.00   | 0.00      | 0.00     | 80.00          |
|                                                                                                    | INHML001                                          | LUCKY IMSO                                       | 80.00            | 0.00 | 0.00 | 0.00       | 0.00   | 0.00      | 0.00     | 80.08          |
|                                                                                                    | INHRR001                                          | RUMBAUGH RUFUS                                   | 80.00            | 0.00 | 0.00 | 0.00       | 0.00   | 0.00      | 0.00     | 80.00          |
|                                                                                                    | AFSMS001                                          | STANLEY MAJONDRA                                 | 80.00            | 0.00 | 0.00 | 0.00       | 0.00   | 0.00      | 0.00     | 80.00          |
|                                                                                                    | AFSGF001                                          | FONT GIUSEPPINA                                  | 80.00            | 0.00 | 0.00 | 0.00       | 0.00   | 0.00      | 0.00     | 80.00          |
|                                                                                                    | JCKWLL                                            | Will Jakc                                        | 80.00            | 0.00 | 0.00 | 0.00       | 0.00   | 0.00      | 0.00     | 80.00          |
|                                                                                                    | 11110000                                          |                                                  |                  |      | 0.00 |            | 0.00   |           | 0.00     | 100.00         |

Administrators can now access to a breakdown of their employee's payroll hours via the Hours Breakdown Report. This report shows details of an employee's payroll hours per pay category for any date range selected. This includes their regular pay, overtime, double time, vacation, sick, holiday, etc. The date range for this report will default to the most recent check date, but the administrator can select any given date range including last 30 days, year to date, quarterly dates, and a custom date range. Administrators can also filter and sort the data on this page via the column headers or the filter bar at the top of the grid. Administrators can also download the grid to their browser.

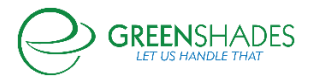

## Anticipated Release: 06/06/2020

## Greenshades Online Pay History

#### Navigation:

Greenshadesonline.com > Pay History > Distribute Statements > Ask Greenshades to Print and Mail

## **Updated Pricing**

Greenshades Software has updated our Paystub print and mail pricing for 2020. The wizard will now show the updated same day, next day, and standard pricing for paystub, check and direct deposit printing. Clients will also notice the updated pricing available on their invoices

## Anticipated Release: 04/13/2020

#### Greenshades Online Pay History

## Navigation:

Greenshadesonline.com > Pay History > Pay History Details

Reports

Paycheck Protection Program Application Report Provides a downloadable report of all reported employee earnings and taxes for a selected date range as requested on the SBA Paycheck Protection Loan Application

Feature

To assist our small business clients applying for the Paycheck Protection Program SBA Loan, we have created a report required for the application to the Small Business Administration. The report can be run for any range within the calendar year of 2019 and early 2020 as specified by the application instructions (<u>https://www.sba.gov/funding-programs/loans/coronavirus-relief-options/paycheck-protection-program-ppp</u>). This report includes a breakdown per employee of the following information: total wages, wages per pay code, federal taxes, state taxes, local taxes.

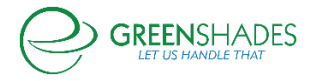

New

## Release Notes for 12/13/2017

#### **Statements Architecture**

- Improved page loading when viewing direct deposit and check slips.
- Improved page loading for Pay History Details, specifically Payroll Totals segment.
- Payroll Totals for pay code, state, local, benefit and deduction codes are now sorted alphabetically.

| ay History Details                                                                                                    |             |          |             |         |       |             |           |           |            |          |              |                |                |                  |
|----------------------------------------------------------------------------------------------------|-------------|----------|-------------|---------|-------|-------------|-----------|-----------|------------|----------|--------------|----------------|----------------|------------------|
| Payroll Totals                                                                                                    |             |          |             |         |       |             |           |           |            |          |              |                |                |                  |
| Image: All Pay Documents from a specific check date         All Pay Documents from a range of check dates         Codes are now alphabetized |             |          |             |         |       |             |           |           |            |          |              |                |                |                  |
|                                                                                                    |             |          |             |         |       |             | 1         | $\bigvee$ |            |          |              |                |                | Excel Export     |
| Employees Selected                                                                                                    | 28          | Pay Code | Wages       | Hours   | State | State Wages | State Tax | Locality  | LocalWages | LocalTax | Benefit Code | Benefit Amount | Deduction Code | Deduction Amount |
| Number of Checks                                                                                                    | 24          | Total    | \$27,402.56 | 2360.09 | IA    | \$1,314.90  | \$53.00   |           |            |          | 401K         | \$46.87        | 401K           | \$937.23         |
| Number of Direct Deposits                                                                                                    | 4           | HOLI     | \$0.00      | 196.00  | IL    | \$15,920.97 | \$390.11  |           |            |          | INS          | \$1,382.08     | INS1           | \$143.85         |
| Federal Wages                                                                                                    | \$27,402.56 | HOUR     | \$7,453.63  | 453.35  | IN    | \$2,229.46  | \$71.55   |           |            |          |              |                | INS2           | \$583.60         |
| Federal Tax Withheld                                                                                                    | \$2,122.77  | SALY     | \$19,948.93 | 1694.74 | MI    | \$1,432.60  | \$52.14   |           |            |          |              |                | MED            | \$250.00         |
| Social Security Tax Withheld                                                                                                    | \$1,638.36  | VACN     | \$0.00      | 16.00   | MN    | \$64.61     | \$0.00    |           |            |          |              |                |                |                  |
| Medicare Tax Withheld                                                                                                    | \$383.16    |          |             |         | MO    | \$1,180.39  | \$27.00   |           |            |          |              |                |                |                  |
| Net Wages                                                                                                    | \$20,632.78 |          |             |         | NE    | \$2,010.38  | \$45.13   |           |            |          |              |                |                |                  |
|                                                                                                    |             |          |             |         | WI    | \$1,334.57  | \$71.88   |           |            |          |              |                |                |                  |

## Release Notes for 11/22/2017

#### **Release Notes**

• Any significant updates to this product are now available in the form of release notes.

Release Notes for 11/1/2017

Pay Statements Architecture

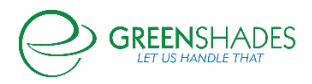

- Improved the All Pay Statements back architecture to improve page loading.
- Removed "All" option from page size, added 1000 and 2000 to the list.

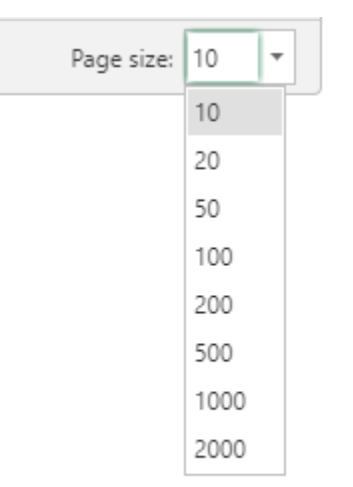

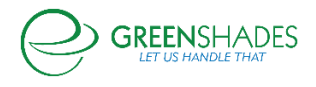

## Release Notes for 08/09/2017

#### GreenEmployee Pay History tab

• Updated the header dropdown order to allow Pay History Details to appear first and be the default page navigated to when clicking on the 'Pay History' tab rather than directly to opening the employee's most recent paystub with the PDF viewer.

| Employee Home   | HR Profile | Timesheet | Time Off | Pay History +         | Benefits | Documents + | Employee Management |
|-----------------|------------|-----------|----------|-----------------------|----------|-------------|---------------------|
| Home            |            |           |          | Pay Details Repor     |          |             |                     |
| Tasks and Notif | fications  |           |          | Paystubs<br>Tax Forms | loyee    | Directory   |                     |

## Release Notes for 08/17/2016

#### \$0 Earnings Display

Added a setting to display/hide \$0 earnings lines on an employee's pay statement.
 GreenshadesOnline.com → Settings → Employee Services → Pay History → Display tab

| Pay H                                            | Pay History                                                                                                    |  |  |  |  |  |  |  |  |  |
|--------------------------------------------------|----------------------------------------------------------------------------------------------------|--|--|--|--|--|--|--|--|--|
| Use the tabs below to configure Pay History.     |                                                                                                    |  |  |  |  |  |  |  |  |  |
| 8                                                | Employee Templates Display Email Notifications Text Notifications                                                                                                    |  |  |  |  |  |  |  |  |  |
| Calcul<br>Calcul<br>Yes<br>Pay R:<br>Show<br>Yes | Calculate Daystub section totals based on the displayed lines instead of using static values.         ○ Yes ● No         Pay Rate         Show 4 decimal places on payrate         ● Yes ● No |  |  |  |  |  |  |  |  |  |
| Direct<br>Show<br>Yes                            | Direct Deposit Info<br>Show direct deposit information on earnings statements                                                                                                    |  |  |  |  |  |  |  |  |  |
| Zero V<br>Show<br>Yes                            | Zero Wage Earnings<br>Show earnings transactions with zero amounts on the paystub<br>Yes  No Pourting Number Directory                                                                        |  |  |  |  |  |  |  |  |  |

## Release Notes for 07/14/2015

#### **Disable Pay History Module**

- Added the ability for admins to disable the pay history module on an individual employee basis through the 'Employee Login' page within their profile.
  - This will restrict the employee from viewing their paystubs, tax forms, and pay details.

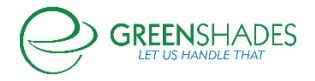

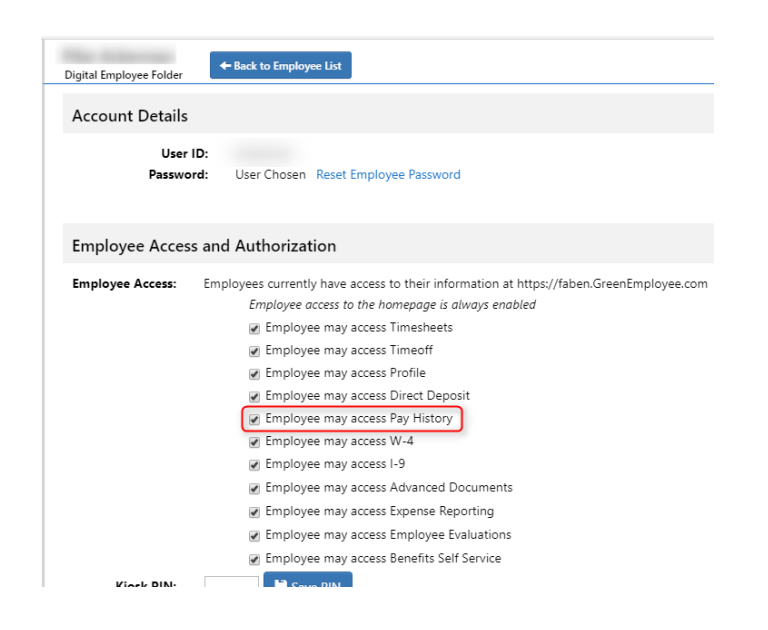

## **Red Notification Alerts**

 Added a setting to display/hide the red notification alerts for distributing paychecks and paystubs.

GreenshadesOnline.com  $\rightarrow$  Settings  $\rightarrow$  Notification Settings  $\rightarrow$  Admin Notifications

A Notification Alert will display for the Distribute Statements module when checked below:

 Image: Display notification when a new payroll is uploaded.

## Batch IDs for Print & Mail

• The batch ID for print & mail submissions is now listed within the order grid for client reference.

|              | Batch Name                          | Batch Number | Created |
|--------------|-------------------------------------|--------------|---------|
| /iew Details | 36 check on 6.9.2015(NEW JERSEY)    | 9002180      | 6/9/20  |
| View Details | 36 check on 6.9.2015(MICHIGAN)      | 9002179      | 6/9/20  |
| View Details | 36 check on 6.9.2015(MASSACHUSETTS) | 9002178      | 6/9/20  |
| View Details | 36 check on 6.9.2015(MARYLAND)      | 9002177      | 6/9/20  |
| View Details | 36 check on 6.9.2015(MAINE)         | 9002176      | 6/9/20  |
| View Details | 36 check on 6.9.2015(LOUISIANA)     | 9002175      | 6/9/20  |
| View Details | 36 check on 6.9.2015(IOWA)          | 9002332      | 6/9/20  |
| View Details | 36 check on 6.9.2015(INDIANA)       | 9002331      | 6/9/20  |
| View Details | 36 check on 6.9.2015(ILLINOIS)      | 9002330      | 6/9/201 |
| View Details | 36 check on 6.9.2015(IDAHO)         | 9002329      | 6/9/20  |

## W-4 Exemption Status

• W-4 exemption/status information will now display historical on corresponding paystubs.

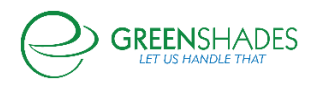

## Release Notes for 05/27/2015

## Pay History Dashboard

- The Pay History dashboard is now separated into two different pages:
  - 1. Distribute Statements:
    - Ask Greenshades to Print & Mail your paychecks, check stubs, and direct deposit slips, or download and print yourself.
    - There is a quick link to the Distribution page accessible from the home page payroll summary widget.
    - The Checks & Paystubs Distribution Wizard has been given a more user friendly look and workflow.
  - 2. Pay History Details This page gives you expanded payroll details on each of your employees by pay codes, hours, and wages.

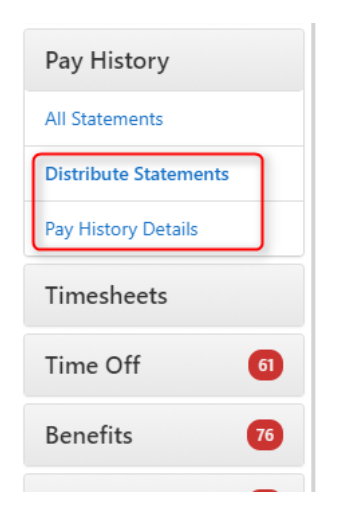

## Distribution Status Report

• A new "Pay Distribution Status" report is available within the Reports tab and on the Pay History Details page. This report will show the current status of each employee's distribution preference, whether by paper check or direct deposit.

## GreenEmployee Pay History tab

• The Pay History tab within the navigation on GreenEmployee is now broken down into 3 pages:

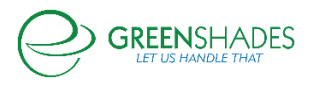

- 1. Paystubs There are no functionality changes to this page, however this page will now only display paystubs.
- 2. Tax Forms Employee's W-2, 1095-C and T4 tax forms are now accessible through this new page, (previously available through paystubs page).
- 3. Pay Details Report This new report is available to employees to view their pay details at a glance for comparison for a specified date range.

| Employee Home   | HR Profile | Timesheet | Time Off | Pay History 👻                 | Ber | nefits | Documents - | Employee Management |
|-----------------|------------|-----------|----------|-------------------------------|-----|--------|-------------|---------------------|
| Home            |            |           |          | Paystubs                      |     |        |             |                     |
| Tasks and Notif | fications  |           |          | Tax Forms<br>Pay Details Repo | rt  | loyee  | e Directory |                     |

## Release Notes for 06/12/2013

## **Paystub Batches Fix**

• Addressed an issue where paystub batches were not appearing correctly for admins because of administrator access restrictions.

## Release Notes for 09/21/2012

#### Performance Updates

• Performance improvement applied to the display of employee paystubs.

## Release Notes for 04/25/2012

#### **Reporting Dashboard**

- The Pay History Reporting Dashboard now provides the ability for administrators to view the payroll totals by pay code using hours as well as wages.
- The Pay History Reporting Dashboard has been updated to display the status of the download and mail order batches for the selected check date(s) directly on the dashboard.

Download Pay Documents

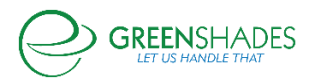

• The pay documents download feature now allows administrators to select a method for sorting the pay documents in the download. Administrators can now sort by employee ID, department, employee first name, and employee last name.

#### Release Notes for 01/23/2012

#### General Updates and Fixes

• Corrected an issue that was leading to paystub and W-2 accessibility problems for employees when the "Company ID" or "Database Name" of the source accounting package was more than 80 characters long.

## Release Notes for 01/03/2012

#### General Updates and Fixes

• Modified the PayHistory document select drop down to show the employee's net wages instead of gross amount of direct deposit slips and check stubs.

## Release Notes for 11/29/2011

#### General Updates and Fixes

- Greenshades was not properly displaying paystub information in some unusual circumstances when a payroll administrator used a local tax code to represent a special state level non-tax withholding and then mapped it as a special withholding in the GreenshadesOnline.com Connector.
  - This issue has been resolved so that paystub information is now correct.
- Fixed a problem that led to delayed 'paystubs synchronized successfully' email notifications for administrators using the latest version of the GreenshadesOnline.com connector. This did not impact actual paystub synchronization, simply the synchronization report email.

Release Notes for 11/08/2011 General Updates and Fixes

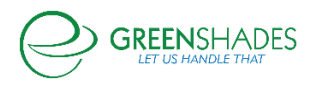

- Some clients who customized the 'Bank Transaction Entry' screen within Dynamics GP were experiencing a problem that stopped some of their payroll history from being synchronized to GreenshadesOnline.com and GreenEmployee.com.
  - This issue was fixed to ensure all payroll records are now synchronized for those clients.
- The GreenshadesOnline.com help article "Missing a Pay Run?" now contains a link that will check to ensure the Greenshades Online connector is installed and running properly.

## Release Notes for 10/11/2011

#### General Updates and Fixes

- Fixed a minor issue when displaying/saving employee pay history notification options on GreenEmployee.com
- Released a handful of custom paystub templates on GreenEmployee.com to better match modified layouts that were in use by some employers.

## Release Notes for 09/20/2011

#### General Updates and Fixes

- When an administrator clicked the 'Pay History' button on the top bar of GreenshadesOnline.com, the resulting pay history list would be filtered to only show paychecks and direct deposit slips from the most recent payrun.
  - This has been corrected so that all pay documents will be shown without filtering.
  - Administrators may still view a listing of pay documents from only the most recent payrun by clicking 'View All' in the homepage's "Recent Payroll Summary" widget.

#### Release Notes for 07/12/2011

#### General Updates and Fixes

- Updated the text on the Employee Email Notification screen (located at Greenshades Online → Settings → Employee Pay History → Email Notifications tab) to clarify the differences between the various notification options.
- Enhanced the pay stub summary notification email for employees.
  - Summary now includes gross pay, deductions, benefits, and year-to-date totals in addition to the net pay. Rich HTML email also made available.

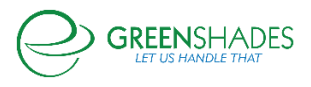

## Release Notes for 06/28/2011

#### General Updates and Fixes

• Corrected an issue with the SSN mask on paystubs where the mask was 1 character off, so an SSN of 123456789 and a mask of XXXXX would show up with only four X's, or XXXX56789 instead of XXXX6789.

#### Release Notes for 06/14/2011

#### General Updates and Fixes

 Added a new option for administrators who use GreenshadesOnline to print direct deposit slips and/or check stubs, which when selected gives the ability for an employee to request to stop receiving paper copies of those stubs.

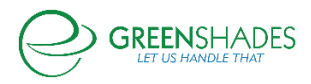